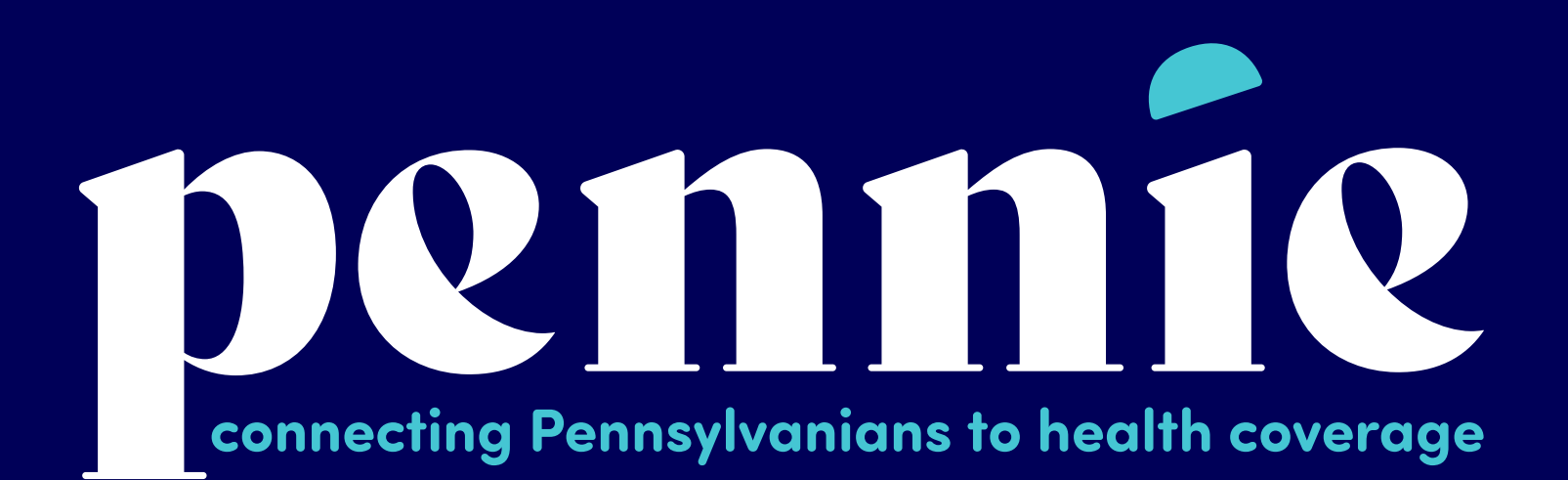

This call is being recorded for educating purposes

### Pennie Microsoft Teams Live

- Audience members are muted
- To submit a question, type your question in the Q&A box
- Questions will be answered by moderator within the chat and answered throughout the meeting
- If the Pennie team sees a question being asked multiple times, we will address those at the end of the presentation

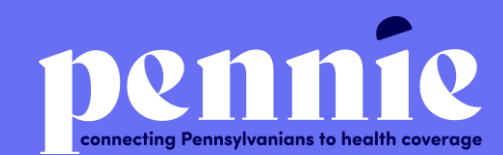

# Broker Workgroup

October 9, 2020

### Meeting Agenda

- 1. Preliminary Matters
- 2. Pennie Overview & Updates
  - 1. Customer Communications
  - 2. Upcoming Producer Milestones
- 3. How to set up an Entity
- 4. How to claim an Agent/Producer profile
- 5. How to Co-Brand Materials
- 6. OE Toolkit
- 7. Questions for Pennie
- 8. Feedback & Follow-up Forms
  - oBroker Feedback Web Form

# Pennie Overview & Updates

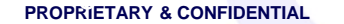

### Who we are and what we do

Goal: Improve the accessibility and affordability of individual market health coverage for Pennsylvanians

#### Who we are

- The official health insurance marketplace for Pennsylvania
- The home for high-quality, affordable health insurance plans
- The only source for financial assistance to reduce the cost of coverage and care

#### Who we help

- Customers transitioning from Healthcare.gov
- · Individuals and families without access to employer-sponsored coverage
- The uninsured
- · Operate a *"no wrong door"* policy to ensure those deemed Medicaid-eligible access coverage

#### How we help

- Customer Service Team
- Online self-service
- · Direct outreach & education
- In-person assistance through Navigators/Assisters and Brokers

### Why Pennsylvania decided to transition

Benefits of a state-based marketplace:

- Flexibility to react to changes and serve residents in the way that's best for them
- Local control of a robust in-person assistance program, education, communications and customer service
- Decreased operational costs and an ability to keep dollars in-state
- Increased premium savings (reduction of approx. 5-10%) in the individual insurance market through the implementation of a reinsurance program
- Ability to work more closely with insurers and **foster a competitive marketplace**
- Better oversight and management of the Medicaid churn population, some of PA's most vulnerable

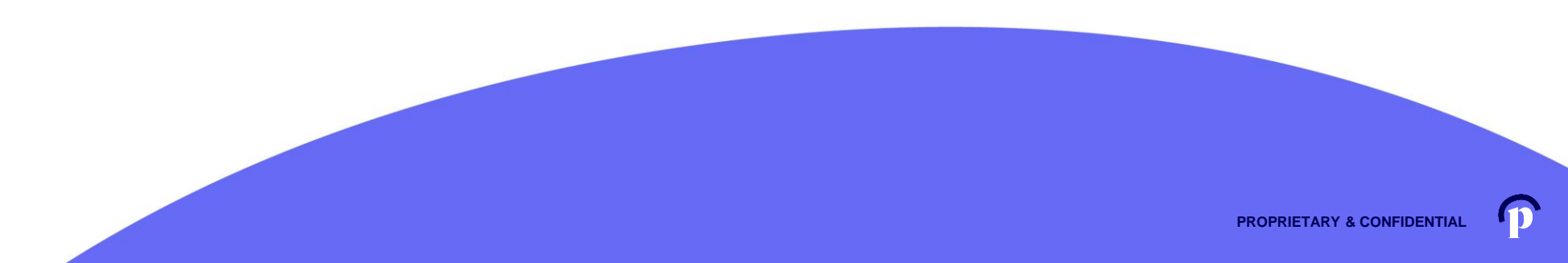

### **Producer Pre-Enrollment Registration**

### Help Spread the Word!

Any brokers who missed the pre-registration deadline can now register to do business on Pennie through <u>New Producer Pre-Enrollment Registration.</u>

The deadline for this new registration is **October 16, 2020.** 

More information can be found at agency.pennie.com/broker-assister-resources/

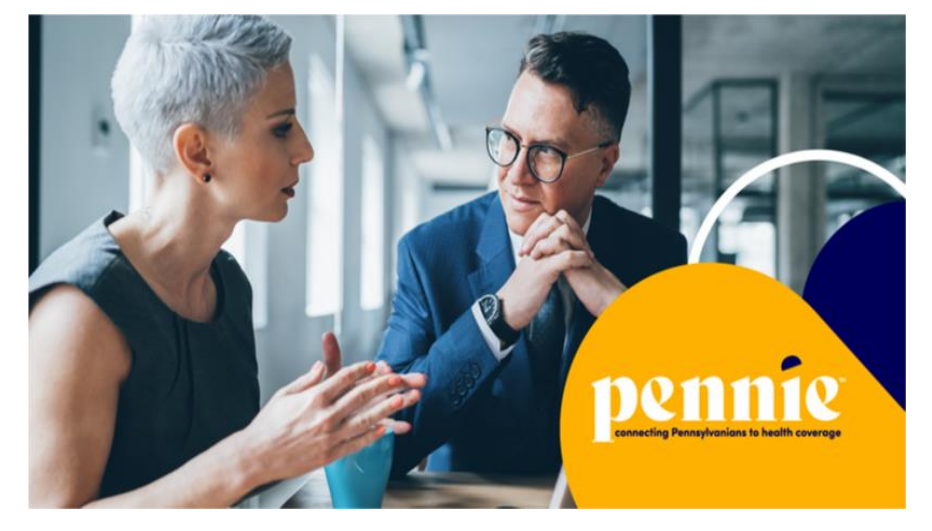

### **Customer Communication Timeline**

- Week of 10/4:
  - Healthcare.gov notice to customers about transition/update IVR
  - Pennie Postcard mailed to customers
- 10/25-10/28:
  - Account Migration, Eligibility, Auto-renewal Notices mailed to customers

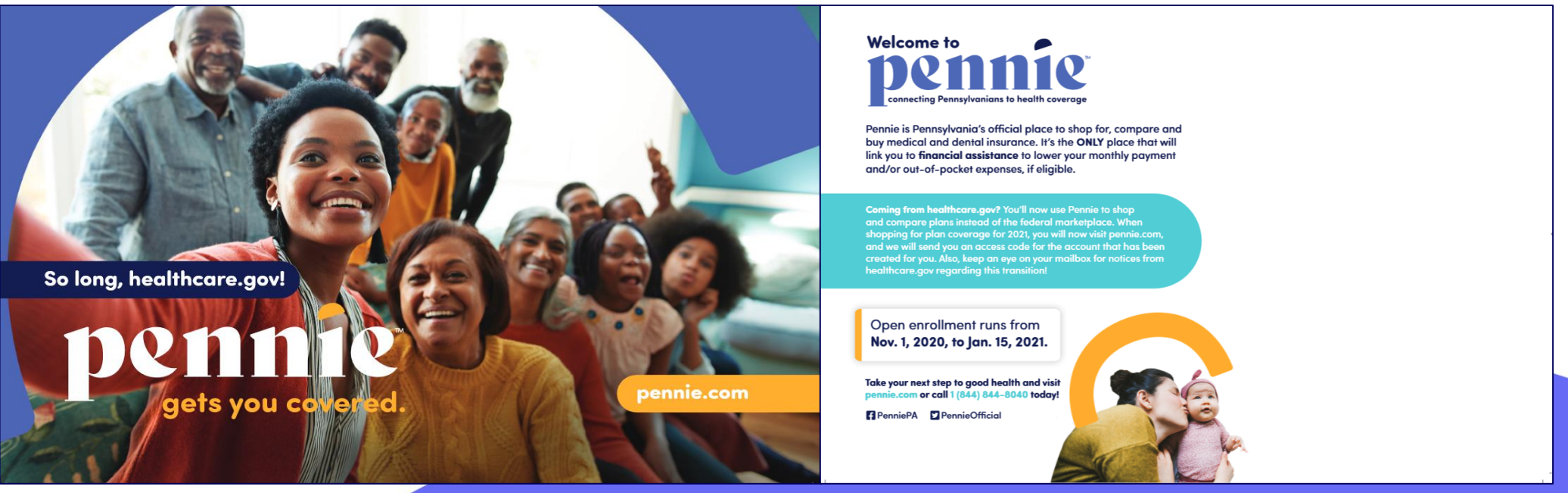

### **Upcoming Producer Milestones**

- 10/16: Last day for broker Pre-OE Registration
- 10/16: Last day to complete training for Pre-Registered or Pre-OE registered non FFM producers
- 10/21-10/23: Producers start claiming account
- 11/1: Enrollment & Eligibility Platform go-live
- 11/30: Last day to complete training for Pre-Registered or Pre-OE registered FFM

#### producers

- 12/15: Last day for customers to shop for coverage effective 1/1/2021
- 1/15: Last day for customers to shop for coverage effective 2/1/2021

### Agency Updates What's new since we met last?

#### New Broker Pre-Enrollment Registration

- Pennie has opened a new registration period for those brokers that missed pre-registration.
- Deadline is 10/16. .
- Register now at <u>agency.pennie.com/broker-assister-resources</u> (found in footer at pennie.com)

#### Pennie is Hiring

• Currently accepting applications for a couple new positions: Pennie.com/careers

#### **Technology** Platform

- User Acceptance Testing of the Fall Release is complete and the release is in production
- Authority to Connect (ATC) to federal data sources has been granted
- · Connectivity testing with both Insurers and Medicaid (DHS) is complete
- · Data Migration process is complete, and Renewal activities have been initiated.
- · Salesforce implementation is in flight.
- Insurer plan shopping review is complete.

#### Call Center

- Soft launch today!
- Will operate virtually for upcoming OEP and throughout 2021

### Agency Updates What's new since we met last?

#### Exchange Assister / Navigator Network

· Assister training is underway. Outreach to CACs and CDOs to become Pennie-certified

#### **Other Stakeholders**

· Ongoing and increased engagement with assisters, community advocates, insurers, legislators, & state partners

#### Brand Development & Marketing

- Pennie.com is live expanding to include Spanish translation
- Public brand launch & press conference was on 9/22
- · Public Awareness campaign in market. #PennieGetsYouCovered

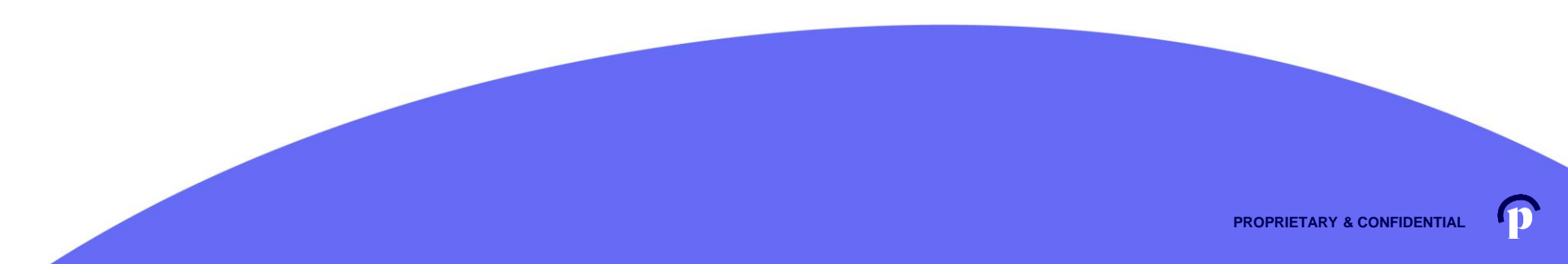

# How to set up an Entity/Agency

Establishing Agency/Agency Manager Portal

PROPRIETARY & CONFIDENTIAL

Setting up your Agency/Agency Manager Portal

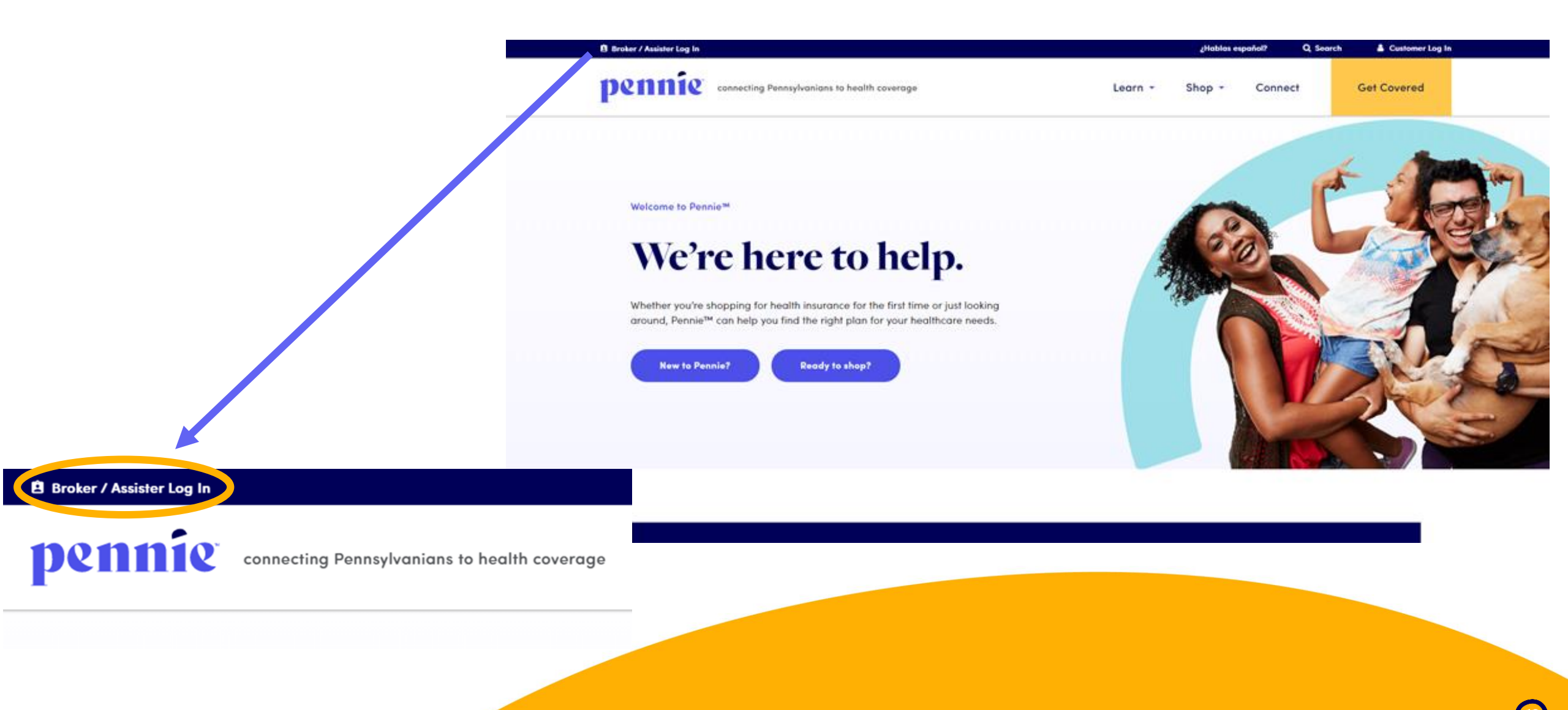

Step – by – Step

#### Setting up your Agency/Agency Manager Portal

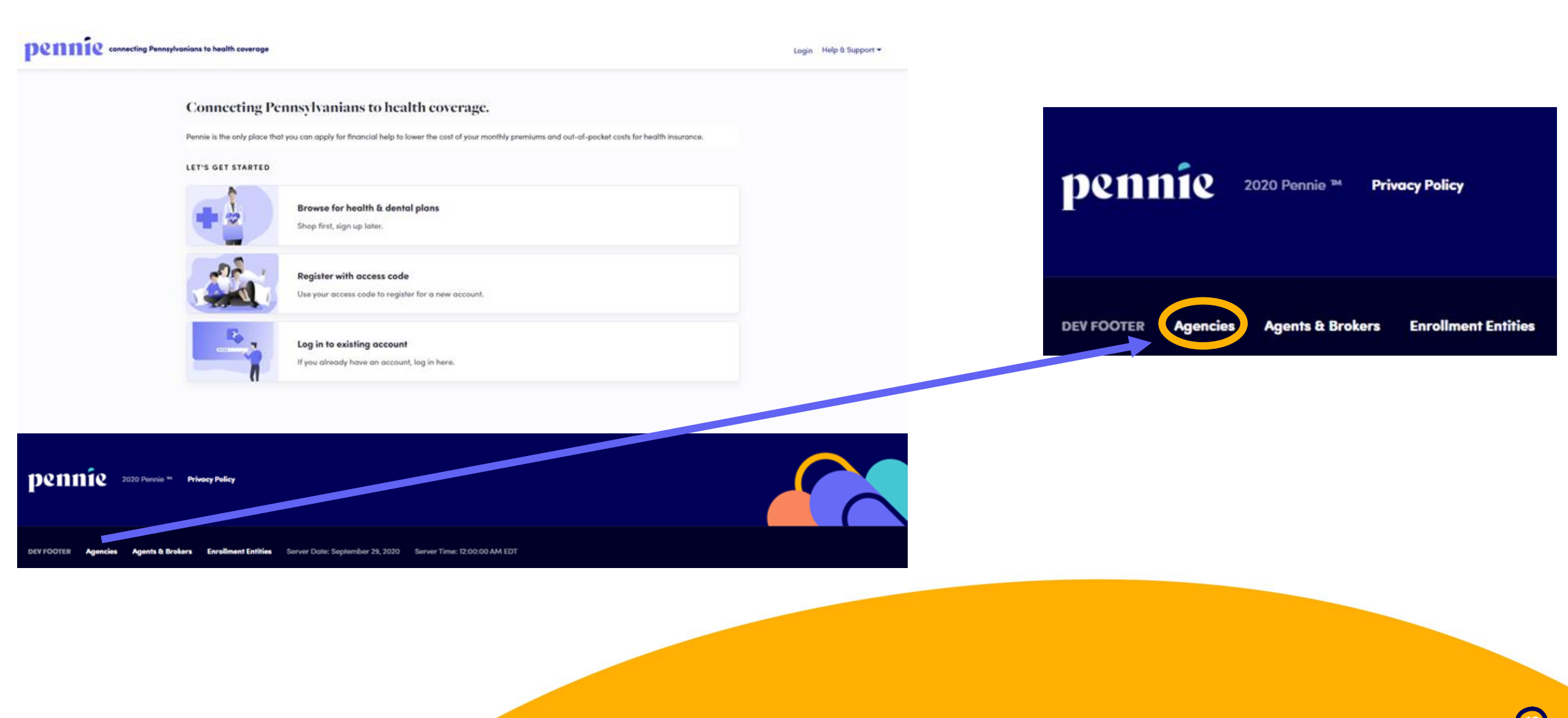

#### Setting up your Agency/Agency Manager Portal

#### pennie connecting Pennsylvanians to health coverage

| All fields on this form marked wi | th an asterisk (*) are required.           |
|-----------------------------------|--------------------------------------------|
| Basic Information                 |                                            |
| First Name *                      | Patty                                      |
| Last Name *                       | McBride                                    |
| Email Address *                   | patty.mcbride@yopmail.co                   |
| Confirm Email Address *           | patty.mcbride@yopmail.co                   |
| Phone Number * 😮                  | 717 460 7307                               |
| Security Question                 |                                            |
| Security Question*                | What is your oldest vibling's middle name? |
|                                   | james                                      |
| Set Password                      |                                            |
| Password *                        | •••••                                      |
| Confirm Password *                | •••••                                      |
|                                   | Cancel Submit                              |

Enter the Name and Contact Information for the Organization's <u>Account Manager</u>.

This is the person responsible for management of the organization's Pennie Account.

Later CEO, CFO, Principal, and Executive/Owner information will be collected.

Setting up your Agency/Agency Manager Portal

### pennie connecting Pennsylvanians to health coverage

| ormation          |
|-------------------|
| d Hours           |
| nager Information |
| ile               |
| Upload            |
|                   |

These are the six steps that Agencies (Entities) and Agency Managers need to follow to set up to claim their Pennie Entity Account.

Step – by – Step

#### Setting up your Agency/Agency Manager Portal

#### pennie connecting Pennsylvanians to health coverage

|                                                             | Steps                         | Step 1: Agency Information       |                           |                              |             |               |                  |
|-------------------------------------------------------------|-------------------------------|----------------------------------|---------------------------|------------------------------|-------------|---------------|------------------|
|                                                             | 1. Agency Information         | Agency Name (Public<br>Facing) * | Clover Leaf Insurance     |                              |             |               |                  |
|                                                             | 2. Location and Hours         | Legal Business Name •            | Clover Leaf Insurance, LL | C                            |             |               |                  |
|                                                             | 3. Agency Manager Information | Federal Tax Id 🔹                 | 867530901                 | What if i don't have an EIN? |             |               |                  |
|                                                             | 4. Public Profile             | Agency License Number •          | 8112223933                |                              |             |               |                  |
|                                                             | 5. Document Upload            |                                  |                           |                              |             |               |                  |
|                                                             | 6. Certification Status       |                                  |                           |                              | NEXT        |               |                  |
|                                                             |                               |                                  |                           |                              |             |               |                  |
|                                                             |                               |                                  |                           |                              |             |               |                  |
|                                                             |                               |                                  |                           |                              |             |               |                  |
| Fordered Freedower ID Number (FIN)                          | E                             | nter the A                       | gency's i                 | nformaito                    | n.          |               |                  |
| Federal Employer ID Number (EIN)                            | <u>^</u>                      |                                  |                           |                              |             |               |                  |
| An EIN is required to apply for registration on Pennsylvani | a Exchange. If                | lote: if you                     | do not h                  | have an EIN                  | N, Pennie N | will help you | u get one in one |
| Get an EIN New                                              | C                             | lick.                            |                           |                              |             |               |                  |
|                                                             |                               |                                  |                           |                              |             |               |                  |
|                                                             | Close                         |                                  |                           |                              |             |               |                  |
|                                                             | e ai                          |                                  |                           |                              |             |               |                  |

13

PROPRIETARY & CONFIDENTIAL

#### Setting up your Agency/Agency Manager Portal

| Steps                         | Step 2: Agency Location and Hou | irs  |        |                |            |          |                       |   |
|-------------------------------|---------------------------------|------|--------|----------------|------------|----------|-----------------------|---|
| ✓ Agency Information          |                                 |      |        |                |            |          | Add Sub-Sit           | e |
| 2. Location and Hours         | - PRIMARY SITE:                 |      |        |                |            |          |                       |   |
| 3. Agency Manager Information | Primary Location Nam            | e *  | Clove  | er Leaf Insun  | ance       |          |                       |   |
| 4. Public Profile             | Primary Location En             | nail | patty  | .mcbride@y     | opmail.c   | 2        |                       |   |
| 5. Document Upload            | Primary Contact Num             | ber  | 717    | 460            | 7307       |          |                       |   |
| 6. Certification Status       | Address line                    | e 1* | 1140   | Beech Street   |            |          |                       |   |
|                               | Address lin                     | le 2 | Apt, S | Suite, Unit, B | ldg, Floor | ,        |                       |   |
|                               | Ci                              | ty*  | Wash   | nington        |            |          |                       |   |
|                               | Sta                             | te*  | Penr   | nsylvania      |            | ~        |                       |   |
|                               | Zip Coo                         | de*  | 15301  | I              |            |          |                       |   |
|                               | Hours Of Operation              |      |        |                |            |          |                       |   |
|                               | Monday O 9:00 am                | ~    | То     | 5:00 pm        | ~          | O Closed | Apply to all weekdays |   |
|                               | Tuesday O 9:00 am               | ~    | То     | 5:00 pm        | ~          | O Closed |                       |   |
|                               | Wednesday O 9:00 am             | ~    | То     | 5:00 pm        | ~          | O Closed |                       |   |
|                               | Thursday O 9:00 am              | ~    | То     | 5:00 pm        | ~          | O Closed |                       |   |
|                               | Friday O 9:00 am                | ~    | То     | 5:00 pm        | ~          | O Closed |                       |   |
|                               | Saturday O closed               | ~    | То     | closed         | *          | Closed   |                       |   |
|                               | Sunday O closed                 | ~    | То     | closed         | ~          | Closed   |                       |   |
|                               |                                 |      |        | Save Pri       | mary-Site  |          |                       |   |

Fill in the <u>PRIMARY SITE's</u> (your home office/headquarters) location, contact information, and hours of operation.

Tip on entering business hours – note the "Apply to all weekdays" check box next to Monday? It will make entering and editing business hours much easiser.

When you have entered all informaiton for the PRIMARY SITE, click "Save Primary Site."

#### Setting up your Agency/Agency Manager Portal

| Steps                                  | Step 2: Agency Location and Hours |                          |
|----------------------------------------|-----------------------------------|--------------------------|
| <ul> <li>Agency Information</li> </ul> |                                   | Add Sub-Site             |
| 2. Location and Hours                  | + PRIMARY SITE: Clover Leaf       | 1140 Beech Street, 15301 |
| 3. Agency Manager Information          | PACK                              | NEXT                     |
| 4. Public Profile                      | DACK                              |                          |
| 5. Document Upload                     |                                   |                          |
| 6. Certification Status                |                                   |                          |
|                                        |                                   |                          |

If you have more than one business location, you may add additional locaitons, by clicking on "Add Sub-Site."

#### Setting up your Agency/Agency Manager Portal

| Steps                         | Step 2: Agency Location and Hours |                                             |
|-------------------------------|-----------------------------------|---------------------------------------------|
| ✓ Agency Information          |                                   | Add Sub-Site                                |
| 2. Location and Hours         | + PRIMARY SITE: Clover Leaf       | 1140 Beech Street, 15301                    |
| 3. Agency Manager Information | - SUB-SITE:                       |                                             |
| 4. Public Profile             | SUB-SITE Location Name *          | Clover Leaf Insurance                       |
| 5. Document Upload            | SUB-SITE Location Email           | patty.mcbride@yopmail.co                    |
| 6. Certification Status       | SUB-SITE Contact Number           | 717 460 7307                                |
|                               | Address line 1*                   | 11 Grandview Circle                         |
|                               | Address line 2                    | Apt, Suite, Unit, Bldg, Floor,              |
|                               | City*                             | Canonsburg                                  |
|                               | State*                            | Pennsylvania 🗸                              |
|                               | Zip Code*                         | 15317                                       |
|                               | Hours Of Operation                |                                             |
|                               | Monday⊖ 9:00 am ¥                 | To 5:00 pm V O Closed Pppiy to all weekdays |
|                               | Tuesday○ 9:00 am 💙                | To 5:00 pm V O Closed                       |
|                               | Wednesday○ 9:00 am ✓              | To 5:00 pm V O Closed                       |
|                               | Thursday O 9:00 am 💙              | To 5:00 pm V O Closed                       |
|                               | Friday O 9:00 am 💙                | To 5:00 pm V O Closed                       |
|                               | Saturday O closed 🗸               | To closed V O Closed                        |
|                               | Sunday O closed 🗸                 | To closed 🗸 🖲 Closed                        |
|                               |                                   | Save Sub-Site                               |

Enter information for Sub-Site: location name, contact information and business hours.

Click "Save Sub-Site" to complete your addition.

St

#### Setting up your Agency/Agency Manager Portal

| ps                          | Step 3: Agency Manager Information                                                                        |                                                                  |                                                        |
|-----------------------------|----------------------------------------------------------------------------------------------------|------------------------------------------------------------------|--------------------------------------------------------|
| Agency Information          | Provide the following information so we can certify<br>review, we'll send you an email letting you know w | y you to make your services av<br>then your application has been | railable on Pennsylvania. After a quick<br>n approved. |
| Location and Hours          | First Name*                                                                                               | Patty                                                            |                                                        |
| Agency Manager<br>formation | Last Name*                                                                                                | McBride                                                          |                                                        |
| Profile                     | Pennsylvania Agent License Number*                                                                        | 8112223933                                                       | (Not your NPN)                                         |
|                             | Agent NPN*                                                                                                | 888888888888                                                     |                                                        |
| ocument Optoda              | License Renewal Date*                                                                                     | 12-31-2022                                                       |                                                        |
| ertification Status         | Individual Email* 🕢                                                                                       | patty.mcbride@yopmail.co                                         |                                                        |
|                             | Primary contact number*                                                                                   | 717 460 7307                                                     |                                                        |
|                             | Business Contact Phone Number                                                                             |                                                                  |                                                        |
|                             | Alternate Phone Number                                                                                    |                                                                  |                                                        |
|                             | Fax Number                                                                                                |                                                                  |                                                        |
|                             | Preferred Method of Communication*                                                                        | Email Address 🗸 🗸                                                |                                                        |
|                             | Business Name*                                                                                            | Clover Leaf Insurance, LLC                                       |                                                        |
|                             | Federal Employer Identification Number (EIN)*                                                             | 867530901                                                        | What If I don't have an EIN?                           |
|                             | Business Address                                                                                          |                                                                  |                                                        |
|                             | Select Agency Location*                                                                                   | Clover Leaf Insurance 🗸                                          |                                                        |
|                             | Current Location                                                                                          | 1140 Beech Street                                                |                                                        |
|                             |                                                                                                    | Washington, PA 15301                                             |                                                        |
|                             | Correspondence Address                                                                                    |                                                                  |                                                        |
|                             | Address line 1"                                                                                           | 1140 Beech Street                                                |                                                        |
|                             | Address line 2                                                                                            | Apt, Suite, Unit, Bldg, Floor,                                   |                                                        |
|                             | City*                                                                                                    | Washington                                                       |                                                        |
|                             | State*                                                                                                    | Pennsylvania 💙                                                   |                                                        |
|                             | Zip code*                                                                                                 | 15301                                                            |                                                        |
|                             |                                                                                                    | Back                                                             | Next                                                   |
|                             |                                                                                                    |                                                                  |                                                        |
|                             |                                                                                                    |                                                                  |                                                        |

#### Add the Agency Manager's information.

Click "Next" when ready to review the Agency Manager's profile.

#### Setting up your Agency/Agency Manager Portal

| Steps                                  | Step 4: Public Profile                                                                                                    |  |  |  |  |
|----------------------------------------|----------------------------------------------------------------------------------------------------|--|--|--|--|
| ✓ Agency Information                   | Provide information about you and your business for your public profile. This information will be                                   |  |  |  |  |
| <ul> <li>Location and Hours</li> </ul> | viewed by Pennie users looking for agents on exchange. The more information you provide, the<br>more they're likely to contact you. |  |  |  |  |
| ✓ Agency Manager                       | Clients Served 😧 🗹 Individuals / Families                                                                                           |  |  |  |  |
| Information                            | Languages Irish Gaelic X English X Spanish X                                                                                        |  |  |  |  |
| I. Profile                             | Product Expertise 🕑 🗹 Health                                                                                                    |  |  |  |  |
| Decument Upland                        | Dental                                                                                                    |  |  |  |  |
| . Document opload                      | Vision                                                                                                    |  |  |  |  |
| 5. Certification Status                | 🗹 Life                                                                                                    |  |  |  |  |
|                                        | Medicare                                                                                                    |  |  |  |  |
|                                        | Workers Compensation                                                                                                    |  |  |  |  |
|                                        | Property/Casualty                                                                                                    |  |  |  |  |
|                                        | Your Website Address 😧 www.cloverleafins.com                                                                                        |  |  |  |  |
|                                        | Your Public Email 🛛 patty.mcbride@yopmail.com                                                                                       |  |  |  |  |
|                                        | Education Graduated From High School 🗸                                                                                              |  |  |  |  |
|                                        | About Me Confused? Come see us. We can help.                                                                                        |  |  |  |  |
|                                        | Upload Photo Choose File business woman.jpg Upload                                                                                  |  |  |  |  |
|                                        | You can upload a JPG, GIF or PNG file (File size limit is 5 MB).                                                                    |  |  |  |  |
|                                        | Back                                                                                                    |  |  |  |  |

Select the information that you wish to have visible on the Agency's public profile in Pennie.

When complete, click "Next" to move on to document upload.

#### Setting up your Agency/Agency Manager Portal

| Steps                                    | Step 5: Document Upload                                 |                                                                   |             |
|------------------------------------------|---------------------------------------------------------|-------------------------------------------------------------------|-------------|
| ✓ Agency Information                     | Choose File File chosen Up                              | load                                                              |             |
| ✓ Location and Hours                     | You can proad a JPG, GIF, PNG, Word Doc/                | x, or PDF. File size limit is 5MB.                                |             |
| ✓ Agency Manager<br>Information          | Date File Name                                          | Action                                                            |             |
| ✓ Public Profile                         | Back                                                    | Finish                                                            |             |
| ✓ Document Upload                        |                                                         |                                                                   |             |
| <ul> <li>Certification Status</li> </ul> | Steps                                                   | Step 5: Document Upload                                           |             |
|                                          | ✓ Agency Information                                    | Choose File PA 084368123.docx Upload                              |             |
|                                          | ✓ Location and Hours                                    | You can upload a JPG, GIF, PNG, Word Docrx, or PDF. File size lin | nit is 5MB. |
|                                          | <ul> <li>Agency Manager</li> <li>Information</li> </ul> | Date File Name                                                    | Action      |
|                                          | ✓ Public Profile                                        | Back                                                              | Finish      |
|                                          | ✓ Document Upload                                       |                                                                   |             |
|                                          | ✓ Certification Status                                  |                                                                   | ×           |
|                                          |                                                         | File is uploaded successfully.                                    |             |
|                                          |                                                         |                                                                   |             |
|                                          |                                                         | tida bia Nama                                                     |             |
|                                          |                                                         |                                                                   |             |
|                                          |                                                         |                                                                   |             |

To upload any documents (if needed), click on "Choose File" and "Upload."

Once complete, click "Finish" to complete your Agency/Agency Manger Account set up.

| Steps                                                   | Step 5: Document U    | pload                                              |                  |
|---------------------------------------------------------|-----------------------|----------------------------------------------------|------------------|
| <ul> <li>Agency Information</li> </ul>                  | Choose File No File   | chosen Upload                                      |                  |
| <ul> <li>Location and Hours</li> </ul>                  | You can upload a JPG, | GIF, PNG, Word Doc/x, or PDF. File size limit is 5 | MB.              |
| <ul> <li>Agency Manager</li> <li>Information</li> </ul> | Oct 02, 2020          | File Name<br>PA 084368123.docx                     | Action<br>Remove |
| ✓ Public Profile                                        | Back                  |                                                    | Finish           |
| ✓ Document Upload                                       |                       |                                                    |                  |
| <ul> <li>Certification Status</li> </ul>                |                       |                                                    |                  |

#### Setting up your Agency/Agency Manager Portal

| pennie connecting Pennsylvanians to health coverage |                                        |                                                                                                    |                  |
|-----------------------------------------------------|----------------------------------------|----------------------------------------------------------------------------------------------------|------------------|
|                                                     | Steps                                  | Congratulations! You have successfully completed your application for<br>Agency and Agency Manager. Pennsylvania Exchange will review your<br>application for certifying your Agency and Agent account. |                  |
|                                                     | <ul> <li>Location and Hours</li> </ul> | ОК                                                                                                    | )                |
|                                                     | ✓ Agency Manager<br>Information        | Oct 02, 2020 PA 084368123.docx                                                                                                    | Action<br>Remove |
|                                                     | ✓ Public Profile                       | Back                                                                                                    | Finish           |
|                                                     |                                        |                                                                                                    |                  |
|                                                     | Certification Status                   |                                                                                                    |                  |
|                                                     |                                        |                                                                                                    |                  |

You have now completed and claimed your Agency/Agency Manager Account.

Click "OK" to view your status.

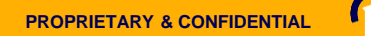

#### Setting up your Agency/Agency Manager Portal

| Agents 👻 Admin Staff 👻 Agency | y Delegations → Agency Account → My Delegations → My Agent Profile → |
|-------------------------------|----------------------------------------------------------------------|
| Steps                         | Agency Certification Status                                          |
| Agency Information            | Application Submission Date 10–02–2020                               |
| Location and Hours            | Certification Status Pending<br>Certification Number                 |
| Document Upload               | Certification Date                                                   |
| Certification Status          |                                                                      |

As the Agency Manager, you will be able to access your Agency Management Portal.

Note the functionalities – Agents, Admin Staff, Agency Delegations (Book of Business), Agency Account, My Delegations (the Agency Manager's Book of Business), and Agency Manager's Profile.

### Setting up your Agency/Agency Manager Portal

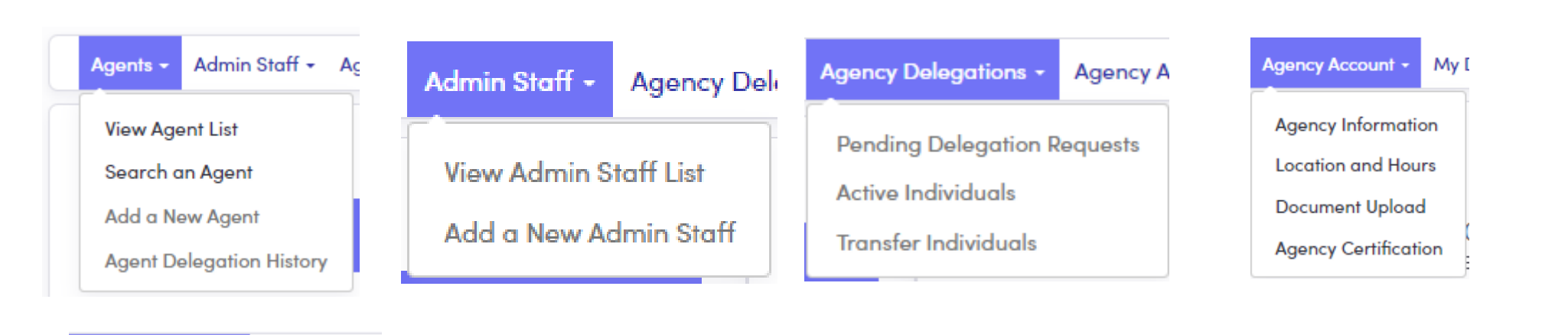

#### My Delegations - My Agent Pro

Pending Delegation Requests Active Individuals Inactive Individuals My Dashboard

#### My Agent Profile +

Agent Information

Profile

**Certification Status** 

Status

#### Overview of Agency/Agency Manager Functionalities

PROPRIETARY & CONFIDENTIAL

# Agent/Producer Profile

Establishing your producer profile

Step – by – Step

Agent/Producer - Login

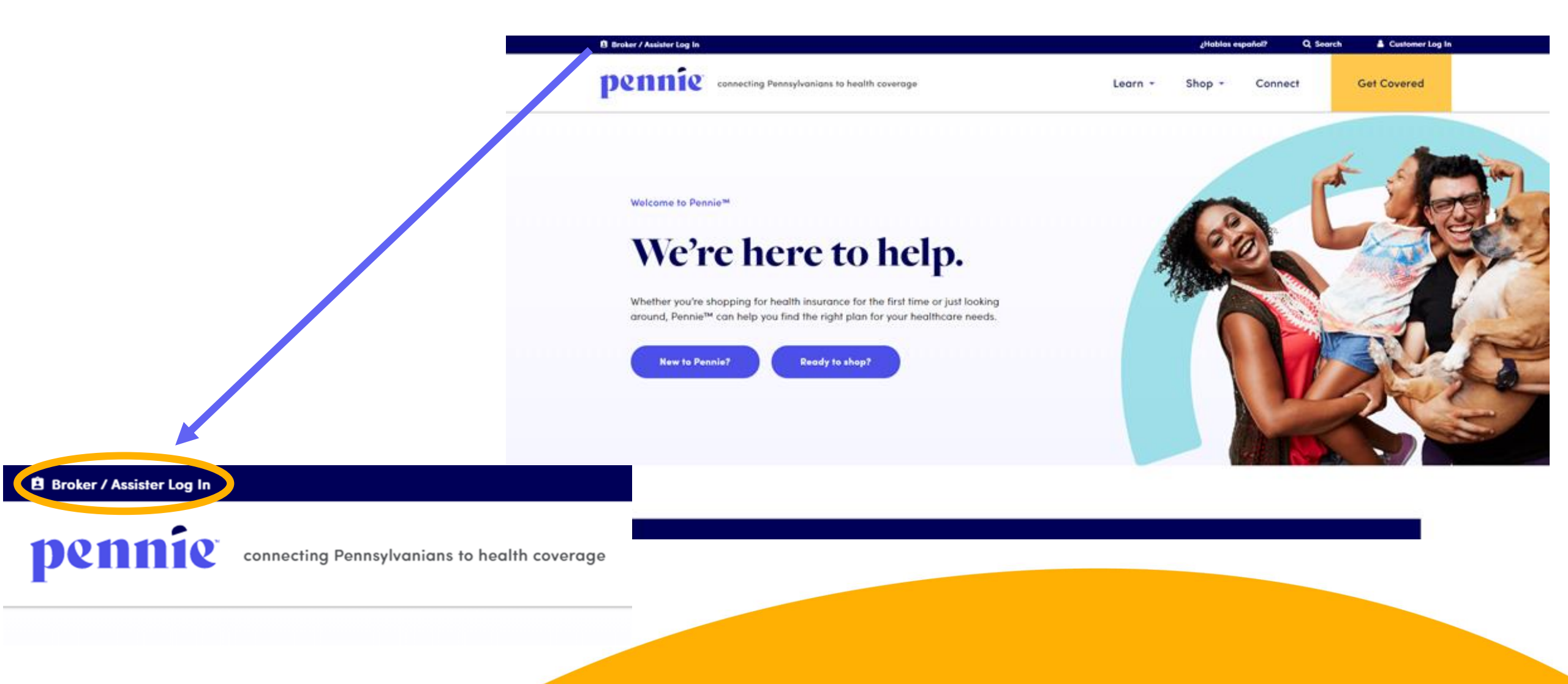

(13

Step – by – Step

#### Select Agents & Brokers in footer

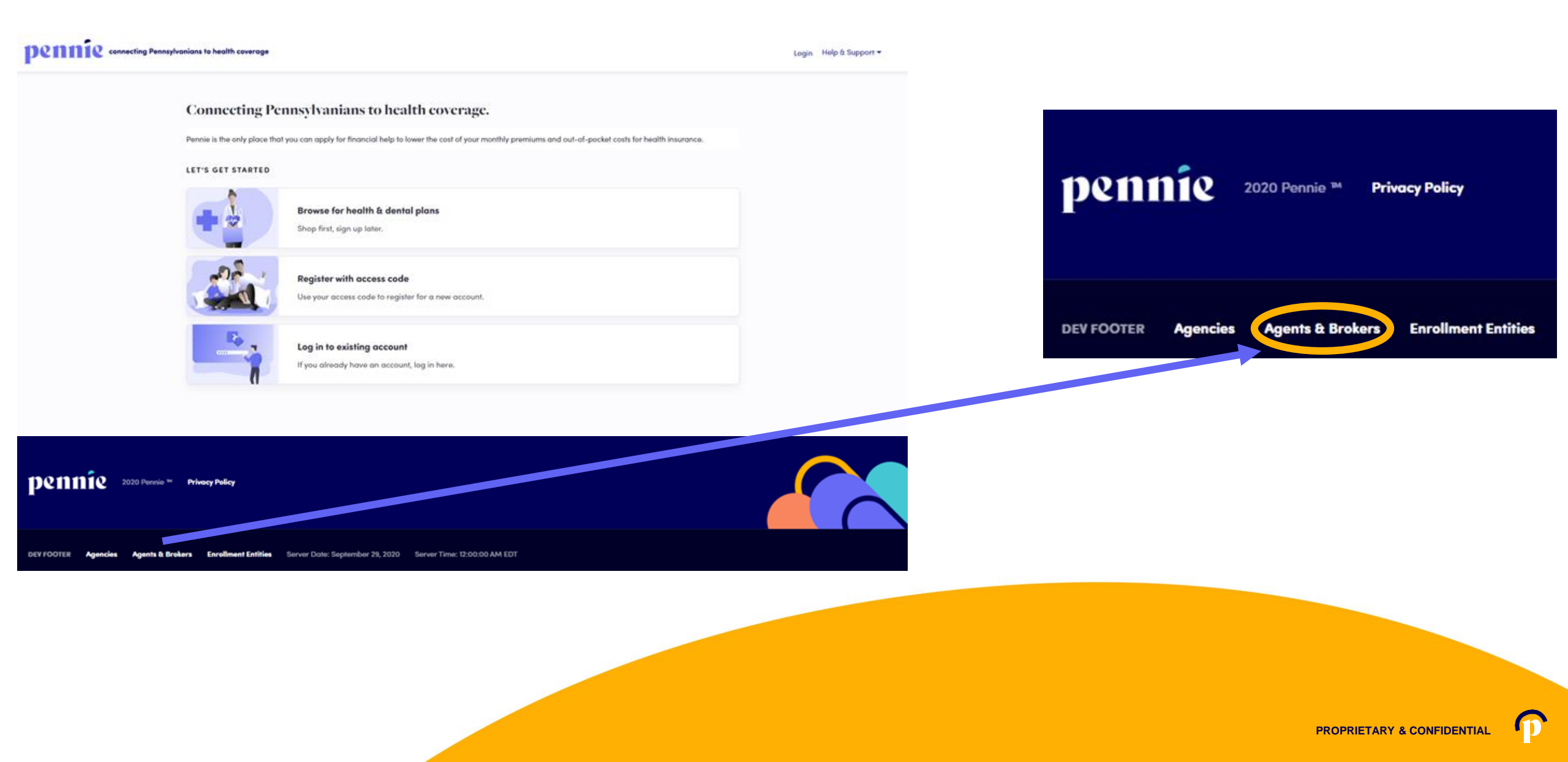

#### pennie connecting Pennsylvanians to health coverage

#### New Agent Account Set-Up

| <b>E</b>                |                                            |          |            |
|-------------------------|--------------------------------------------|----------|------------|
| First Name *            | Jessica                                    |          |            |
| Last Name *             | Jones                                      |          |            |
| Email Address *         | jessica.jones@yopmail.com                  |          |            |
| Confirm Email Address * | jessica.jones@yopmail.com                  |          |            |
| Phone Number * 🚱        | 717                                        | 460      | 7307       |
| ecurity Question        |                                            |          |            |
| Security Question*      | What is your oldest vibling's middle name? |          |            |
|                         | james                                      |          |            |
| et Password             |                                            |          |            |
| Password +              |                                            | •••      |            |
| Confirm Password *      | •••••                                      | •••      |            |
| 1                       | I have<br>Policy                           | read and | agree to t |
|                         | Cancel                                     | Sub      | nit        |

Enter verify your name, email address, phone number, and establish an account password.

Click "Submit" to proceed.

### **New Agent Registration**

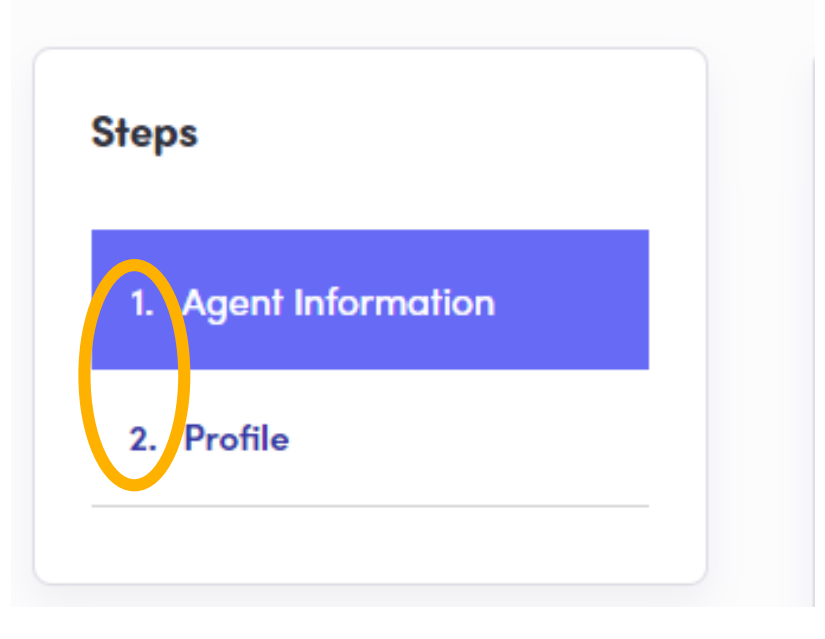

New producers to Pennie have two steps to claiming their Pennie Producer Account:

1) Review and complete Agent Information

2) Review and complete their Pennie public Profile.

pennie connecting Pennsylvanians to health coverage

|                                                                                                  | New Agent Registra                                | tion                                                                                                    |                                                                                                    |
|--------------------------------------------------------------------------------------------------|---------------------------------------------------|----------------------------------------------------------------------------------------------------|----------------------------------------------------------------------------------------------------|
| Federal Employer ID Number ( EIN )                                                               | Sep:         1. doel belonotion         2. broths | tion  Agent Information  For Nume*  For Nume*  For Num*  For Num*  For Num*  For Num*  For Num*  Fo | Producer will verify:<br>Name<br>PA Producer Num<br>NPN<br>License Renewal<br>Email, Phone, and<br>FEIN (individual of<br>Click "Next" to proce |
| Federal Employer ID Number (EIN)<br>An EIN is required to apply for registration on Pennie. If y | ×<br>you are part of                              | Canonaburg<br>Gity* Canonaburg<br>State* Puntray/vania ✓<br>Zip code* 19,317                                                                                                    |                                                                                                    |
| Get an EIN Now                                                                                   | Close                                             |                                                                                                    |                                                                                                    |

- nber
- Date
- d Address
- or agency)

eed.

1 **PROPRIETARY & CONFIDENTIAL** 

#### Dennie connecting Pennsylvanians to health coverage

| ps                | Step 2: Profile                                                                                                    |                                                                |  |
|-------------------|----------------------------------------------------------------------------------------------------|----------------------------------------------------------------|--|
| Agent Information | Provide information about you and y                                                                                                 | our business for your public profile. This information will be |  |
| Profile           | viewed by Pennie users looking for agents on exchange. The more information you provide, the<br>more they're likely to contact you. |                                                                |  |
|                   | Clients Served 😧 🗹 Ind                                                                                                    | ividuals / Families                                            |  |
|                   | Languages                                                                                                    | h 🛪 Irish Gaelic 🛪 Spanish 🛪                                   |  |
|                   | Product Expertise 😮 🗹 Her                                                                                                    | alth                                                           |  |
|                   | De                                                                                                    | ntal                                                           |  |
|                   | Visi                                                                                                    | on                                                             |  |
|                   | 🗹 Life                                                                                                    |                                                                |  |
|                   | 🗹 Me                                                                                                    | dicare                                                         |  |
|                   | □ Wo                                                                                                    | rkers Compensation                                             |  |
|                   | Pro                                                                                                    | perty/Casualty                                                 |  |
|                   | Your Website Address 😢 🗤 www                                                                                                    | cloverleafins.com                                              |  |
|                   | Your Public Email 🛛 jessi                                                                                                    | :a.jones@yopmail.com                                           |  |
|                   | Education Two                                                                                                    | Year Associate Degree 🗸 🗸                                      |  |
|                   | About Me You                                                                                                    | nave questions; I have answers.                                |  |
|                   | Upload Photo Choo                                                                                                    | ie File   feagaergh.jpg Upload                                 |  |
|                   | You co                                                                                                    | ın upload a JPG, GIF or PNG file (File size limit is 5 MB).    |  |
|                   |                                                                                                    |                                                                |  |

## Provide information relevant to your Pennie public profile:

- Languages Spoken
- Product Expertise
- Website, Email Address, Education, and Photo.

# Click "Finish" to complete the account claiming process.

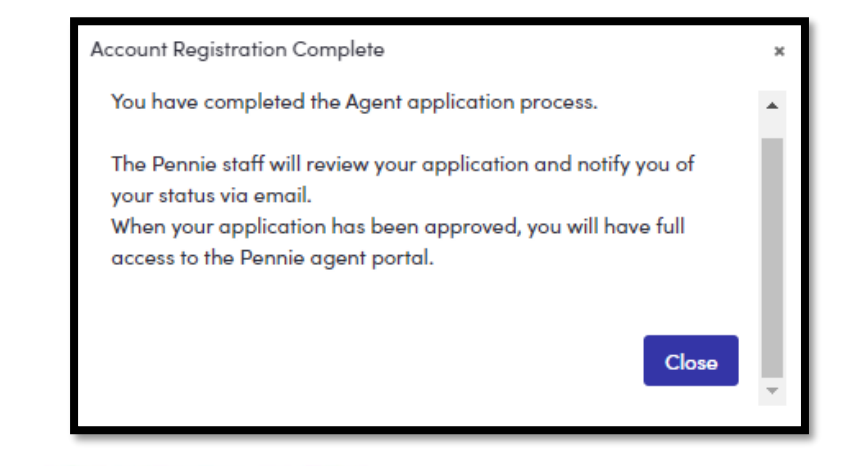

# How to Co-Brand Materials

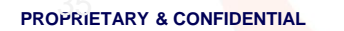

### **Co-Branding Made Easy**

The Pennie Logos – found in the Pennie Brand Guide

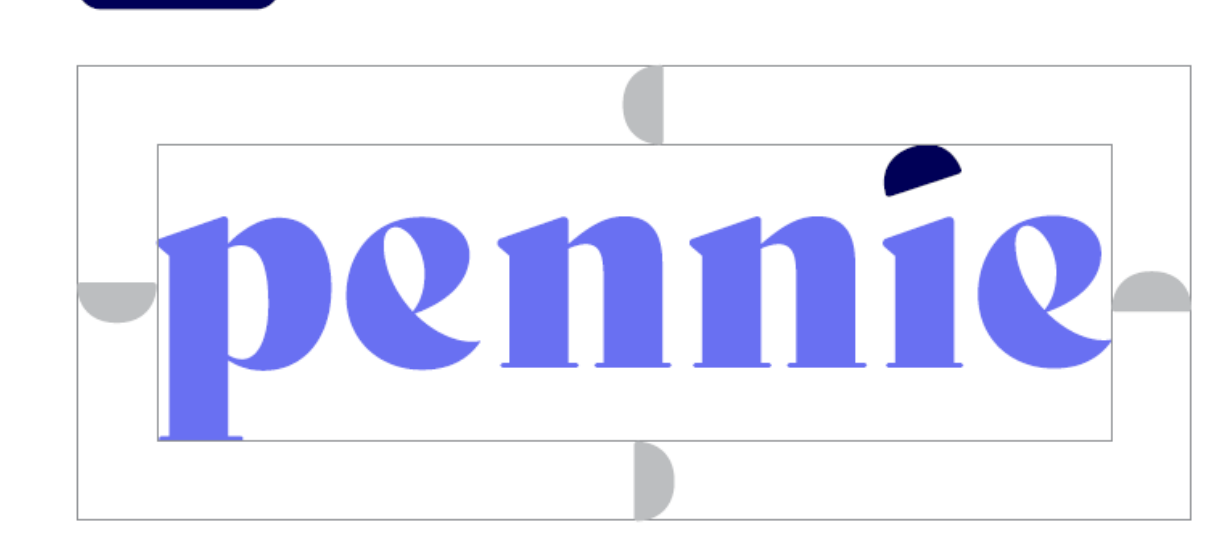

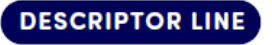

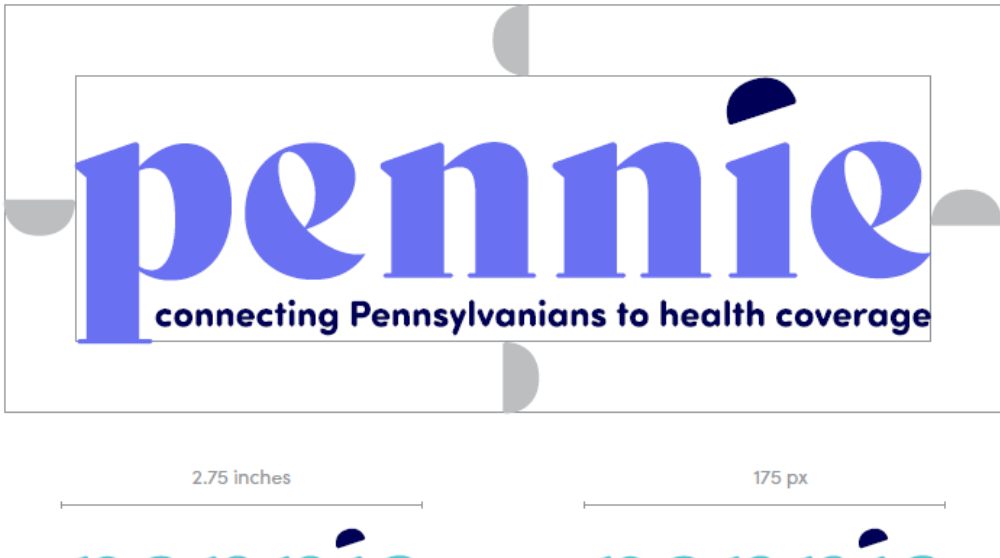

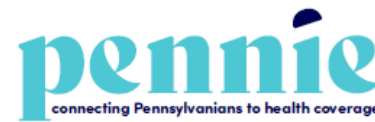

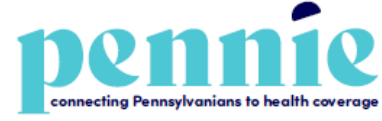

When using the logo with the descriptor line, the descriptor should always match the color of the "i" cap and live between the descender of the "p" and the edge of the "e". The logo and descriptor line lockup should not be reduced in width under 2.75 in for print and 175 px for digital.

#### ONE-COLOR

MAIN LOGO

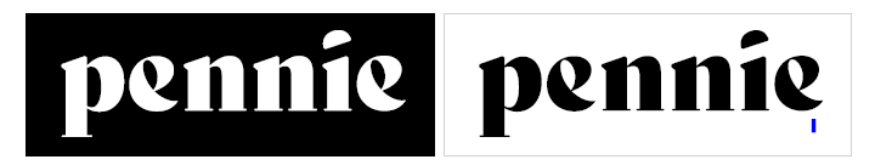

1 inch

enn

If design limitations conflict with Pennie's full-color and reversed logo versions, the one-color logo can be used. The one-color logo should only be used in black-and-white colorways.

75 px

### Co-Branding Made Easy - Your logo + Pennie logo

Receive permission before using any of the Pennie brand marks or brand assets in any type of advertising or merchandise. Requests submitted <u>here</u> or email ChaAngelo@pa.gov

VERTICAL

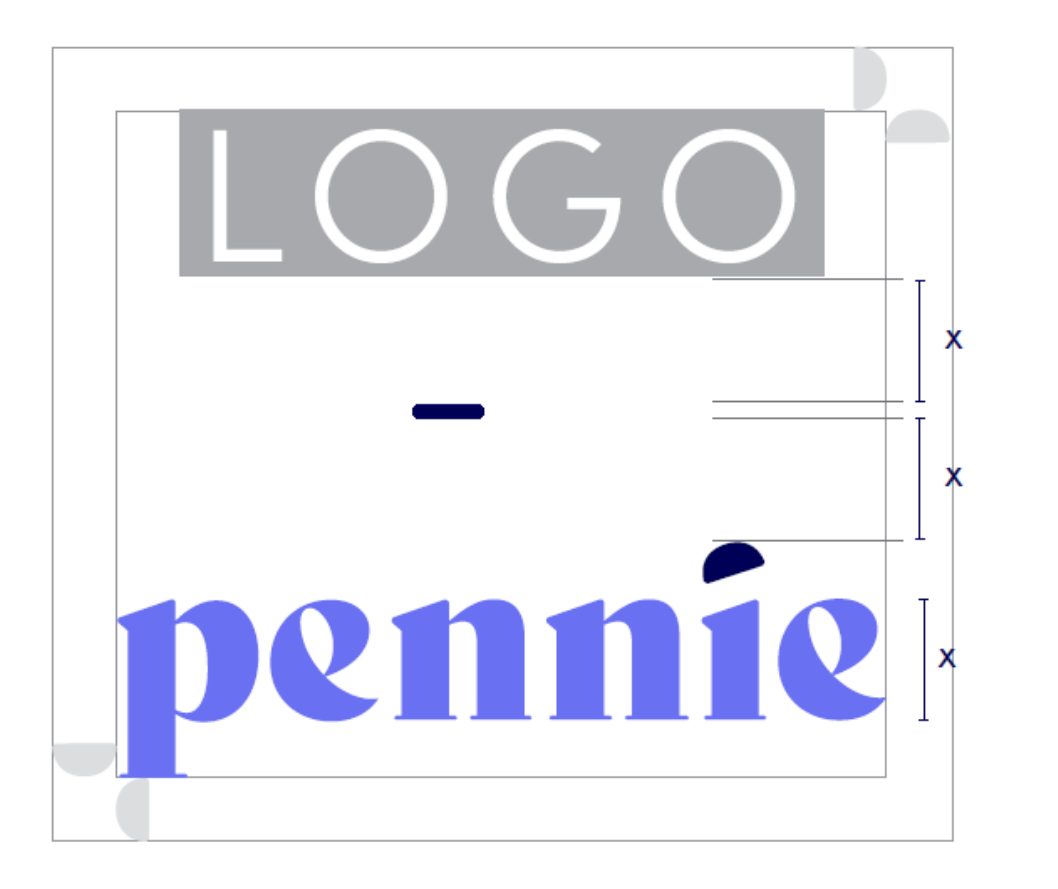

HORIZONTAL

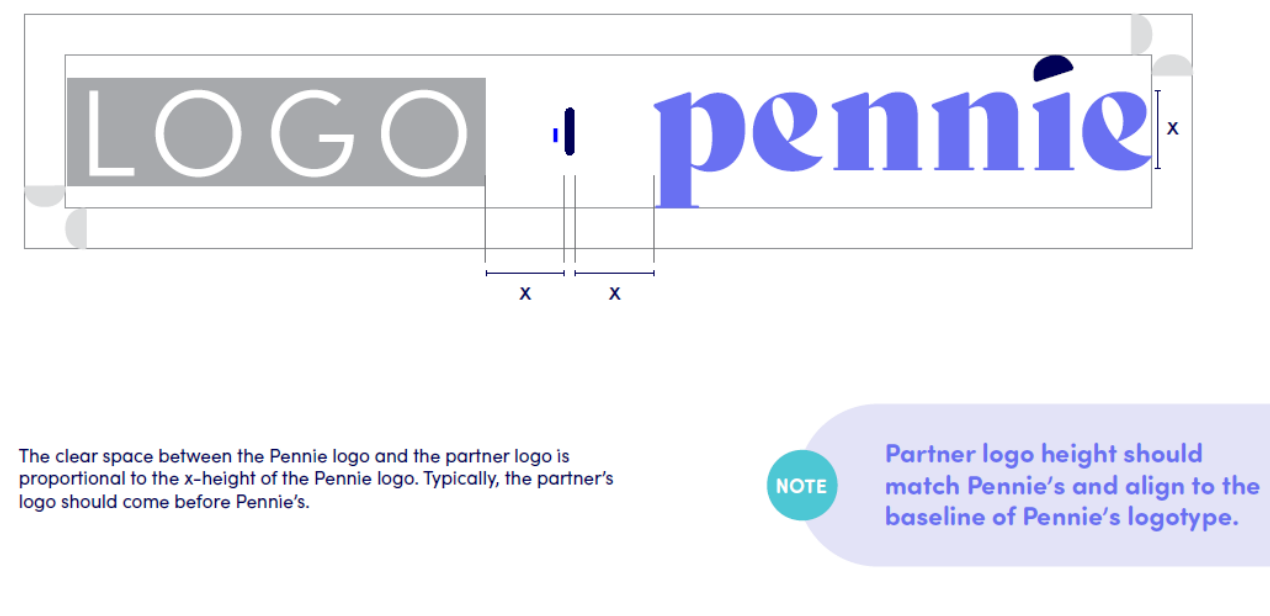

### Permission Request Form: Link

### OE Toolkit will include logos & brand guide.

|                                                                                                   |                                                                              | Pennie Logo Request and Content Authorization                                                                                                    |  |  |
|---------------------------------------------------------------------------------------------------|------------------------------------------------------------------------------|----------------------------------------------------------------------------------------------------|--|--|
| Pennie Logo Reques                                                                                | st and Content                                                               | Communications and Logo Usage Authorization                                                                                                    |  |  |
|                                                                                                   |                                                                              | 5. How do you intend to use the Pennie logo and/or communications?                                                                               |  |  |
| Use this form to request a copy of the Pennie logo, as well as subsequent content authorizations. |                                                                              | Enter your answer                                                                                                    |  |  |
| * Required                                                                                        |                                                                              | 6. Please submit a link to the content you wish to have Pennie approve. Pennie is, unfortunately, unable to provide the option to upload a file. |  |  |
| 1. Please enter your name.                                                                        | Pennie Logo Request and Content Authorization                                | Enter your answer                                                                                                    |  |  |
| Enter your answer                                                                                 | * Required                                                                   |                                                                                                    |  |  |
| 2. Please provide the name of your organization.                                                  | Pennie Logo Request                                                          | Back Submit                                                                                                    |  |  |
| Enter your answer                                                                                 | 4. Please select one of the options below so we can get you to the right pla | ace. *                                                                                                    |  |  |
| 3. Please provide your organization's website URL. *                                              | 🔘 Pennie Logo Request                                                        |                                                                                                    |  |  |
|                                                                                                   | <ul> <li>Pennie Communications and Logo Usage Approval</li> </ul>            |                                                                                                    |  |  |
|                                                                                                   |                                                                              |                                                                                                    |  |  |
| Next                                                                                              | Back Next                                                                    |                                                                                                    |  |  |
|                                                                                                   |                                                                              |                                                                                                    |  |  |

(38

# Open Enrollment Toolkit

Help Pennie spread the word.

PROPRIETARY & CONFIDENTIAL

### **Co-Branding**

- Pennie Brand Guide
- Pennie logo
- General Talking Points
- Newsletter Content
- Transition Content

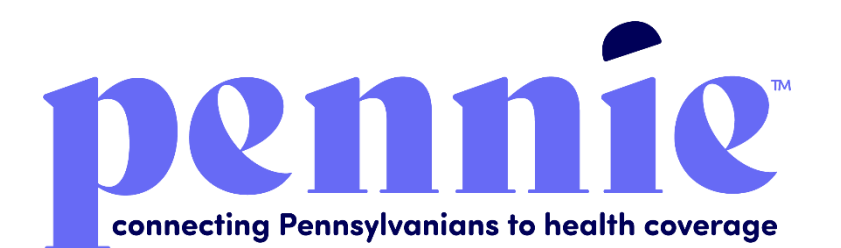

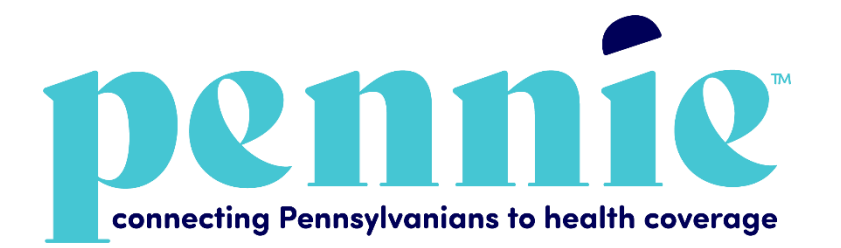

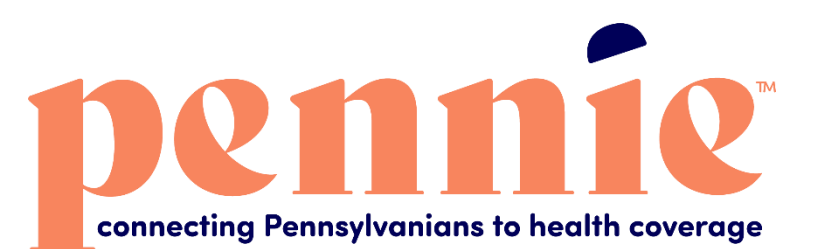

Toolkit available at: <u>agency.pennie.com/newsroom</u>

PROPRIETARY & CONFIDENTIAL

### **Brand Guide**

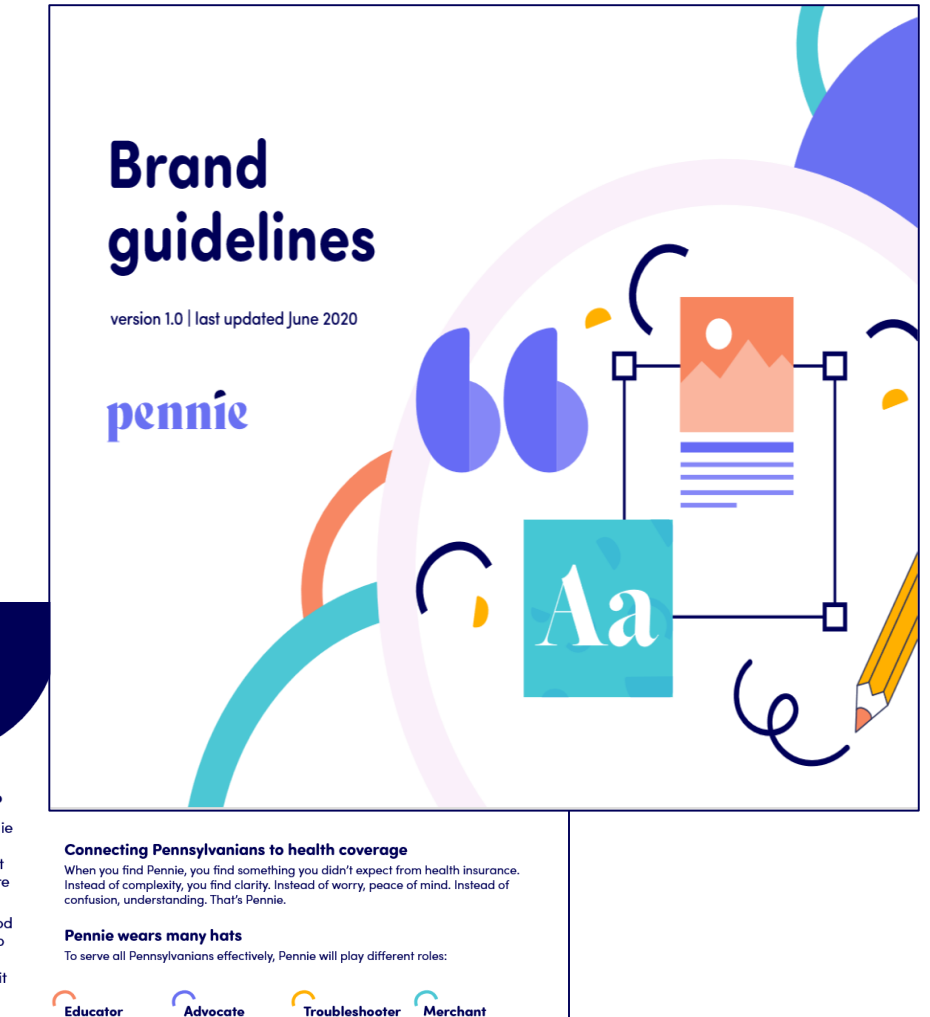

#### Meet Pennie

#### What is in a name?

In its simplest form, Pennie stands for "Pennsylvania Insurance Exchange." But we know Pennie has more personality than that.

To us, Pennie is like a good friend – always willing to lend a hand, and if you need advice, they'll give it to you straight.

4 Pennie brand tool

### Newsletter Content

#### Dennie connecting Pennsylvanians to health coverage

#### Content for Partner Newsletter

#### Quarter Page:

#### <insert Pennie graphic to the Newslette

Pennsylvania is transitioning from healt the state's new, self-sustaining health in high-quality, affordable health insurance insurance plans at pennie.com (starting through January 15, 2021).

For more information on Pennie, please

#### Half Page:

#### <insert Pennie graphic to the Newslett

The way individuals and families acc Pennsylvania. Shop and purchase qua (starting November 1 through January 1 Current HealthCare.gov customers are coverage.

Pennie is available to all Pennsylvanian affordability of individual market health

Pennie is the ONLY place that will link y monthly payment and/or out-of-pocket customers qualify for financial assistant

Pennie provides free customer assistan For more information on Pennie's cove

#### Full Page:

<insert Pennie graphic to the Newslett

The way individuals and families acc Pennsylvania. Shop and purchase qua (starting November 1 through January 1 Current HealthCare.gov customers are coverage.

312-318 Market

### Talking Points

41

connecting Pennsylvanians to health coverage

#### Pennie General Talking Points

- The way individuals and families access health coverage is changing in Pennsylvania. Pennie is the state's new, self-sustaining health insurance marketplace and the home for high-quality, affordable health insurance plans.
- Pennie's mission is to help Pennsylvanians get the coverage they need and is the ONLY place that will connect them with financial assistance to help lower their monthly and/or out-of-pocket costs.
- Customers will be able to shop with Pennie during the 2021 Open Enrollment Period which runs from November 1, 2020 through January 15, 2021. Pennie will help customers transitioning from Healthcare.gov, individuals and families without access to employer coverage, and the uninsured.
- Pennie is the only source for financial assistance to help lower the cost of coverage and care. Nearly 9 out of 10 of customers qualify for financial assistance. Qualification is based on income and family composition and Pennie can help customers learn if they qualify.
- Pennie aims to increase the number of Pennsylvanians with coverage, regardless of their income. Pennie operates a 'no wrang doar' policy to ensure those deemed eligible for programs like Medicaid or the Children's Health Insurance Program are connected to coverage.
- Pennie knows that health insurance can seem overwhelming, so
  Pennie connects customers to free local assistance in 3 ways: Penniecertified Brokers, Pennie-certified Assisters, and through the Pennie
  Customer Service Center. Pennie has produced tools, resources and
  provided trainings to ensure all brokers, assisters and customer service
  team members are ready to provide the assistance customers may
  need during the 2021 Open Enrollment Period.
- Pennie trained customer service representatives run the call-center and are available to help answer customer questions and point customers in the right direction.

312-318 Market Street, Bowman Tower, Floor 3, Harrisburg, PA 17101 +1 844-844-8040 | pennie.com

Pennie is a patient, Pennie is a gentle

ally in the health

well-being of all

Pennsylvanians

and financial

approachable

on makina

teacher focused

health insurance

understandable.

Pennie is a helpful

problem solver

always ready to

and provide

support

remedy confusion

Pennie is

an attentive

insurance.

shopkeeper, never pushy and offering

a wide range of

options for those

looking to purchase

### Marketing Resources

- Welcome to Pennie Postcard
- Brochure
- Rack Card
- Perfect Plan Flyer
- Fillable Flyer

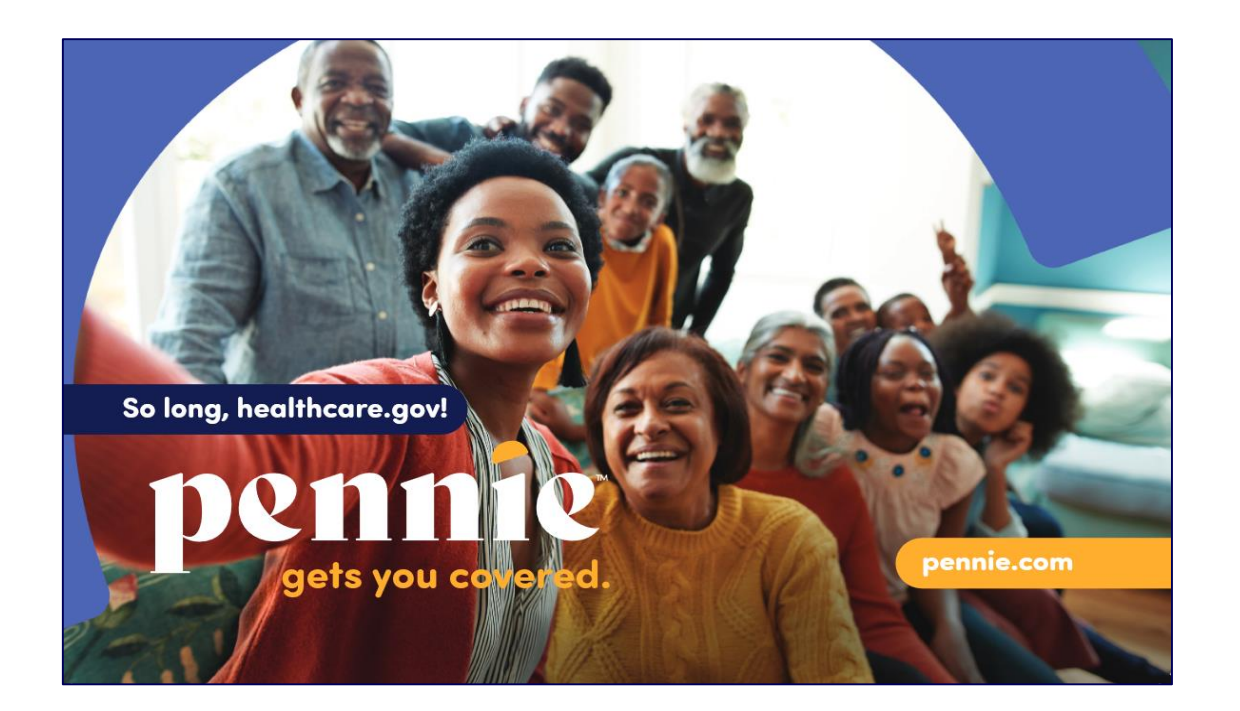

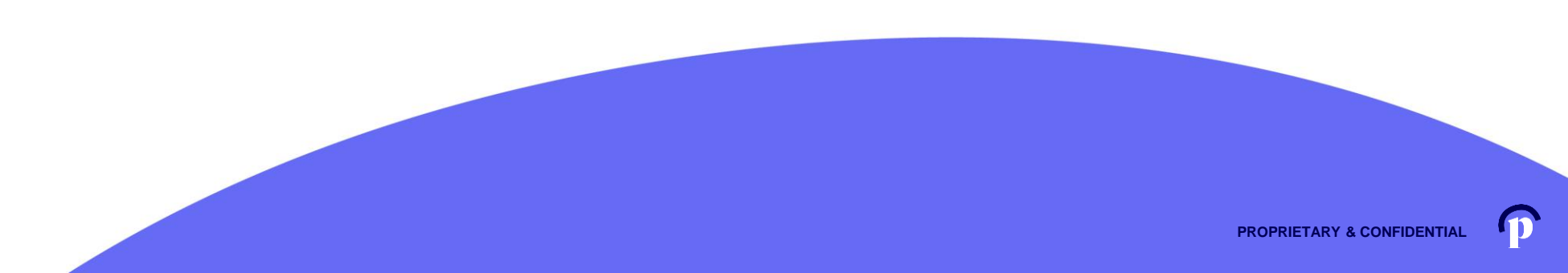

### Postcard

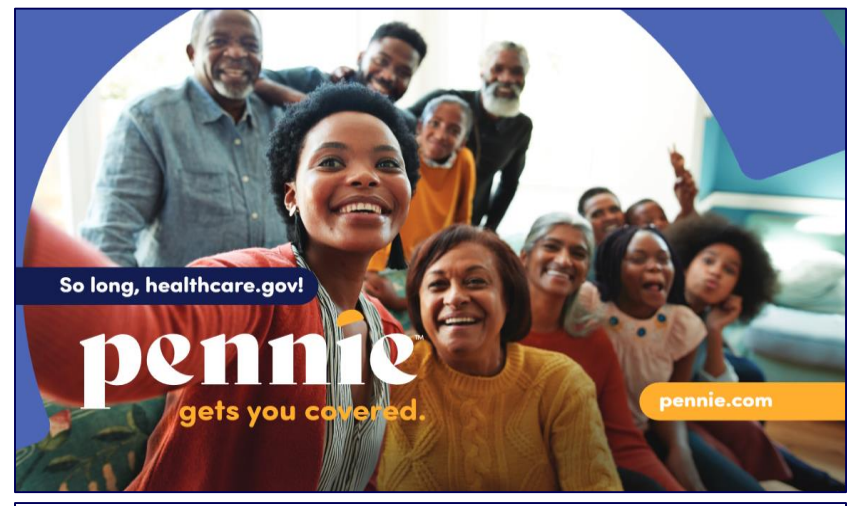

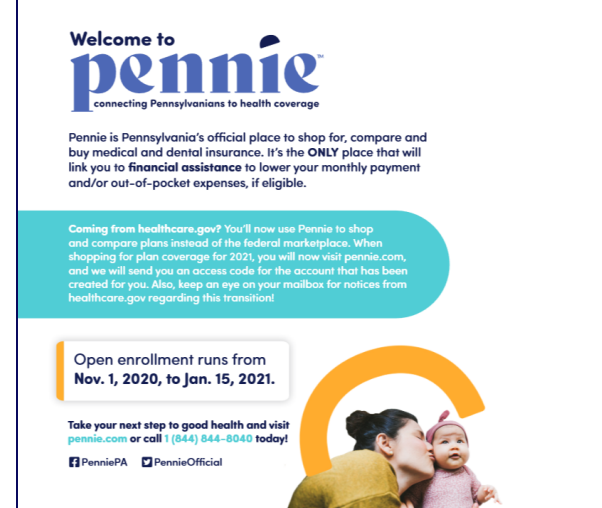

### Rackcard

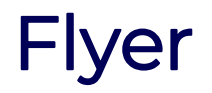

### Welcome to connecting Pennsylvanians to health coverage

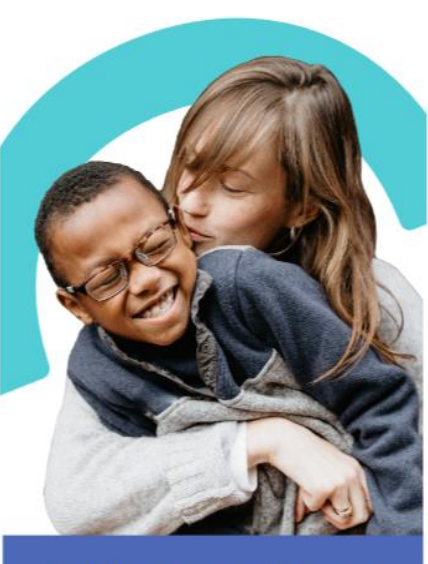

Pennie is Pennsylvania's official destination for shopping for quality health and dental insurance plans and is the only place that will help you find out if you are eligible for financial assistance to lower your monthly premium and/or out-of-pocket expenses.

Pennie gets you covered at pennie.com

### Path to the perfect plan

Things to think about when selecting a plan

Use our provider directory to see if your providers are included

Look at the plans you are considering to see how much your

Do you see the doctor frequently, have a chronic condition or have

Check each plan to see if you need a referral from your primary care

See if the plan will pay for specialists that are out-of-network or in

Preventative services that are 100% covered:

Review the total out-of-pocket costs when choosing a plan, including

Do you want your doctor included in your plan?

Do you take prescription medication?

in your plan

prescriptions could cost

another state

Some lab tests

M Immunizations

Financial help

care costs

Ŷ.

a planned surgery coming up?

deductibles, copays and co-insurance

Do you need to see a specialist?

provider to see another doctor

care physician (PCP)

Annual physical with your primary

Age/gender-appropriate medical testing, ex.: colonoscopy, mammogram

Based on your age, income and family

size, there may be financial assistance available to lower the cost of your

monthly premium and the price of

your medical and out-of-pocket

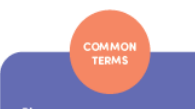

43

The health coverage you buy, often referred to as a policy or product

Premium The amount you pay for your health coverage every month

Copay and co-insurance Your share of \$ and/or % for covered he althcare services

Deductible

How much you owe for healthcare services before your insurer starts to pay

Out-of-pocket maximum The most \$ in the form of deductibles, copays and co-insurance you could pay each year (excluding your monthly premium) regardless of how much medical care you use

Network

The healthcare providers and facilities (hospitals, urgent care centers, labs, etc.) your health insurer has contracted with to provide healthcare services

pennie.com | 1 (844) 844-8040

**PROPRIETARY & CONFIDENTIAL** 

m

### **Brochure**

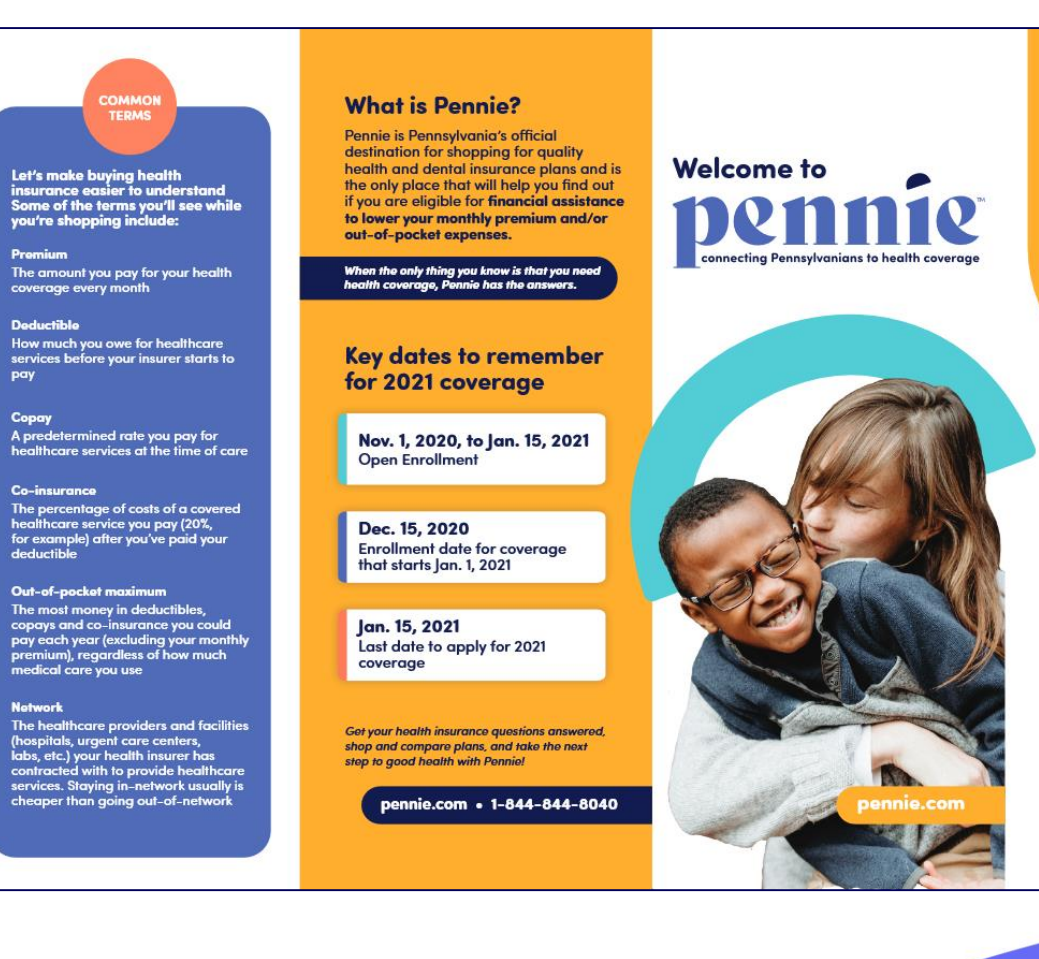

Premium

Deductible

pay

Copay

Co-insurance

Network

### **Fillable Flyer**

# Sign up for health coverage with Pennie<sup>\*</sup>!

Join us to learn how you can find health coverage options through Pennie, PA's official marketplace to shop for and buy health insurance coverage.

Pennie is the ONLY place to access financial assistance to lower your costs, if eligible — and nearly 9 out of 10 customers qualify! Coming from healthcare.gov? You'll now use Pennie.

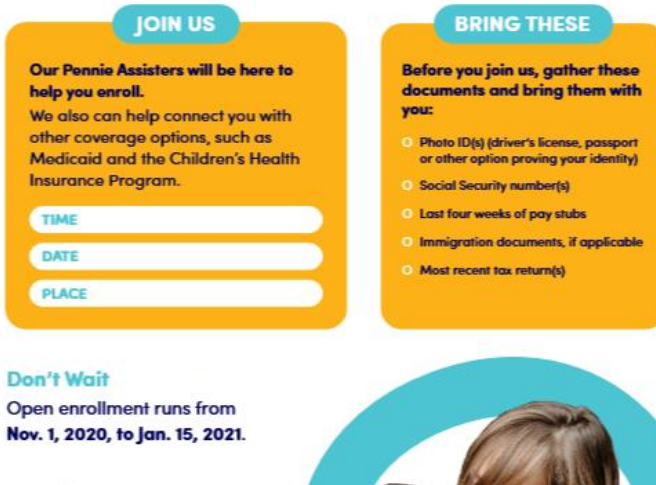

Open enrollment runs from Nov. 1, 2020, to Jan. 15, 2021.

**Questions?** Go to pennie.com or call 1-844-844-8040.

**Recently uninsured?** 

**First-time insurance** 

Want to compare plans

gets you covered.

Pennie helps you shop, compare and

purchase health coverage.

Learn more inside.

shopper?

and prices?

### Social Media Assets

- Digital Ads
- Open Enrollment Related Graphics different sizes and layouts
- Animated Graphics
- Educational Videos

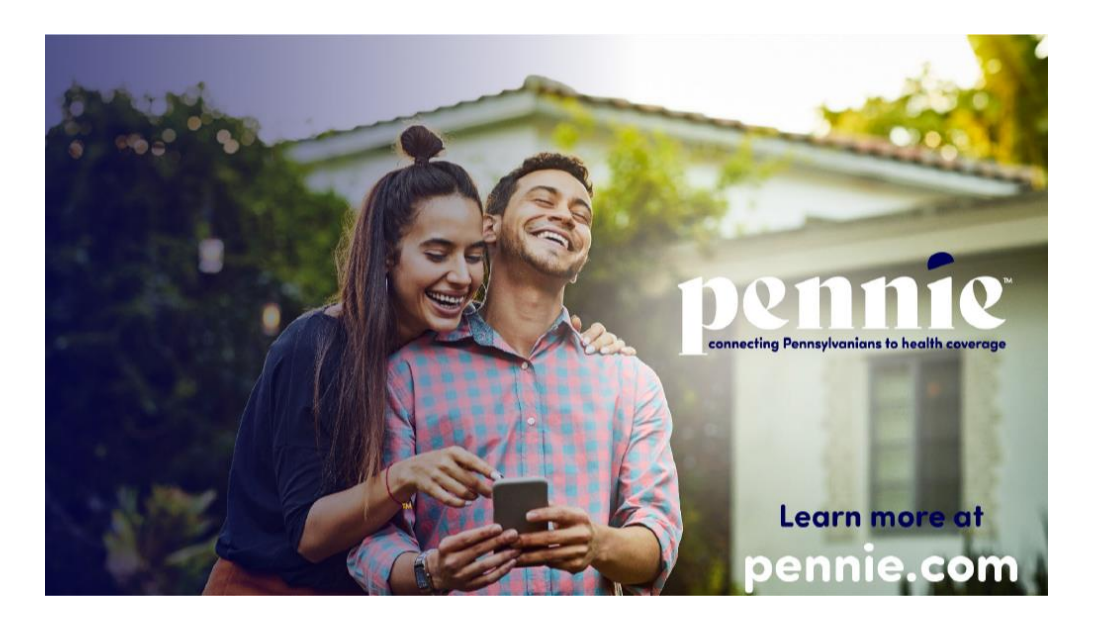

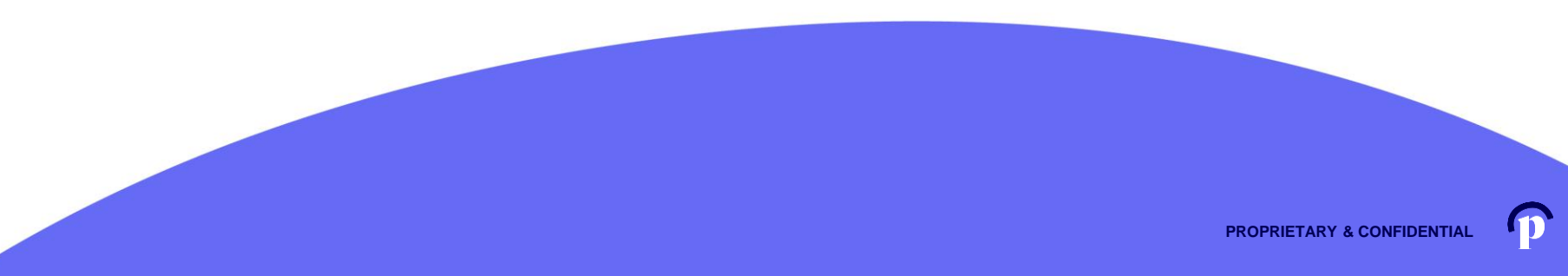

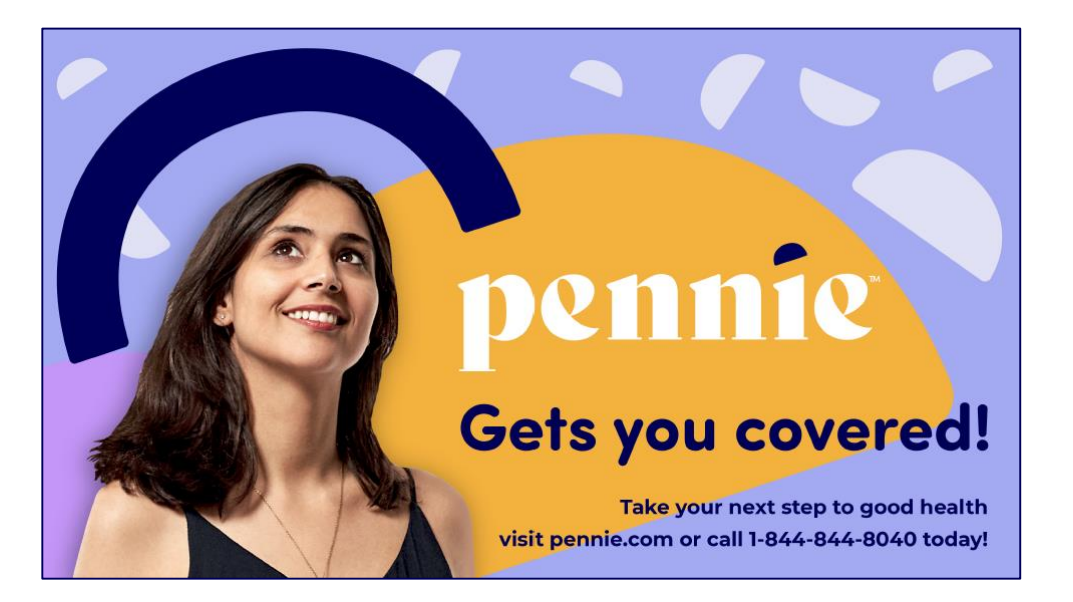

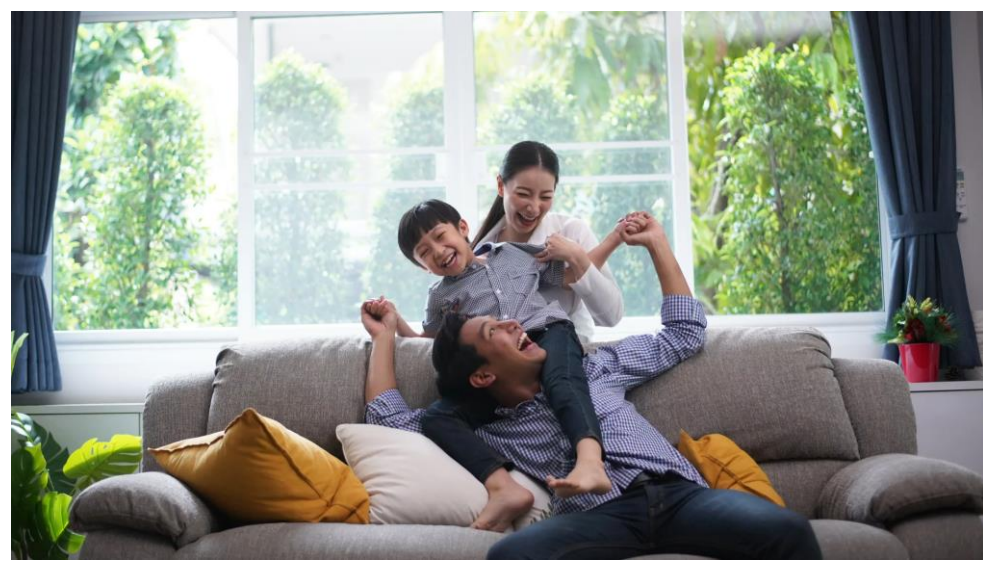

PA's health coverage marketplace is now DRNN12

Enroll now at pennie.com

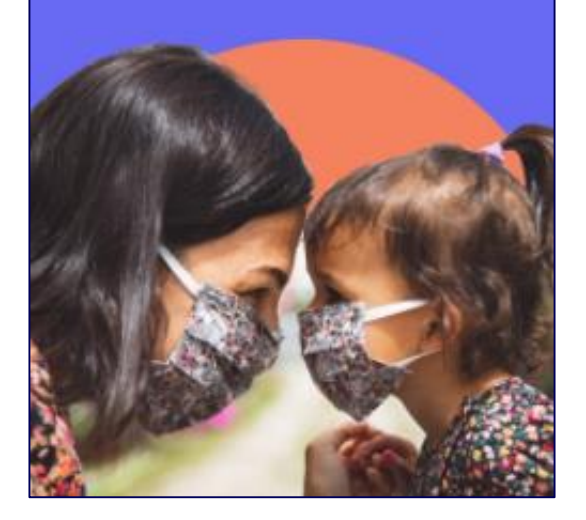

### Shop for the plan that is best for your family

46

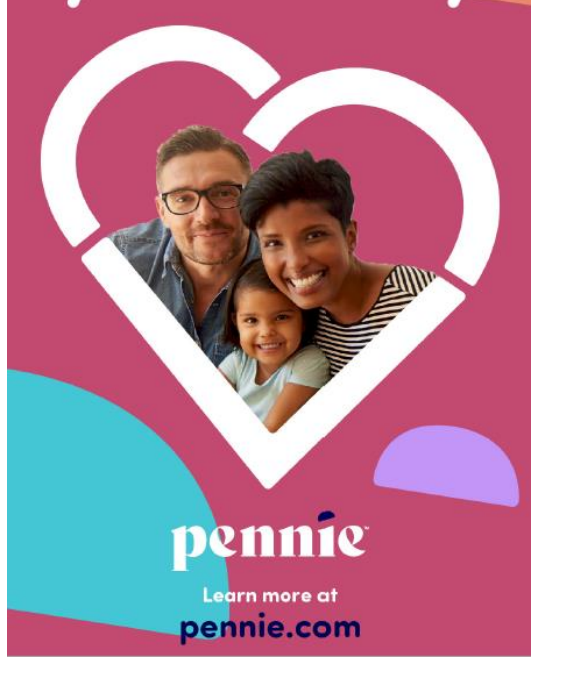

### English

### Spanish

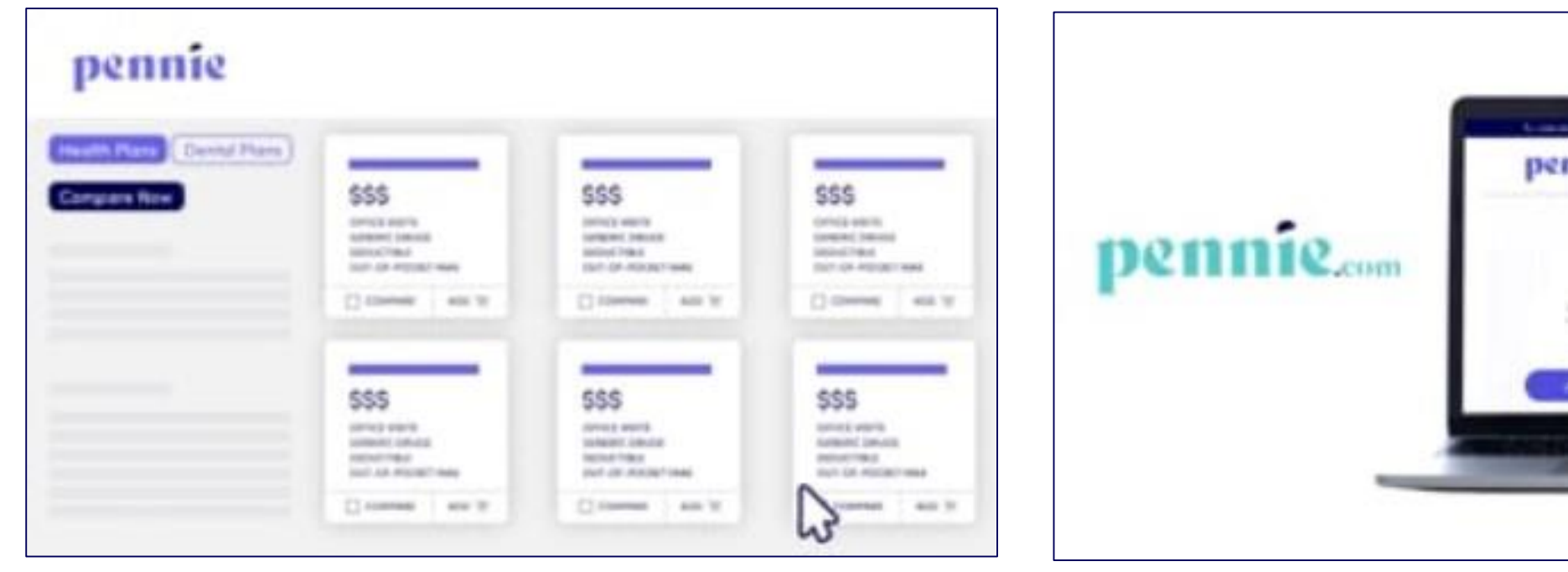

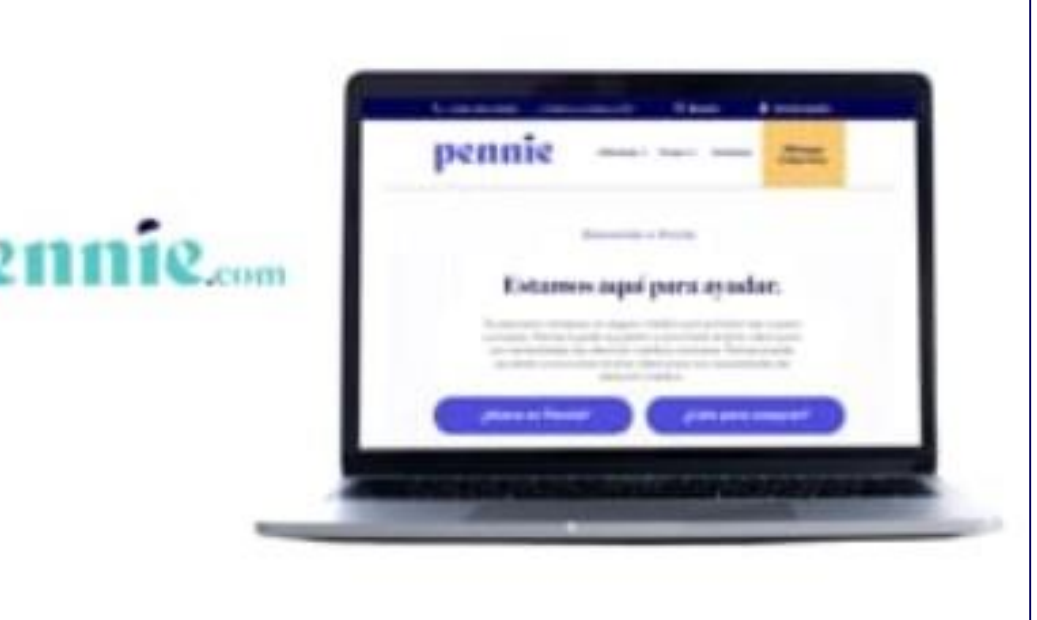

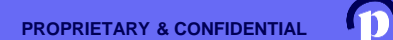

#### 48

### Assister/Broker Specific Resources

- Certified Badge for Email Signatures
- How-to Guides
- Important websites and links

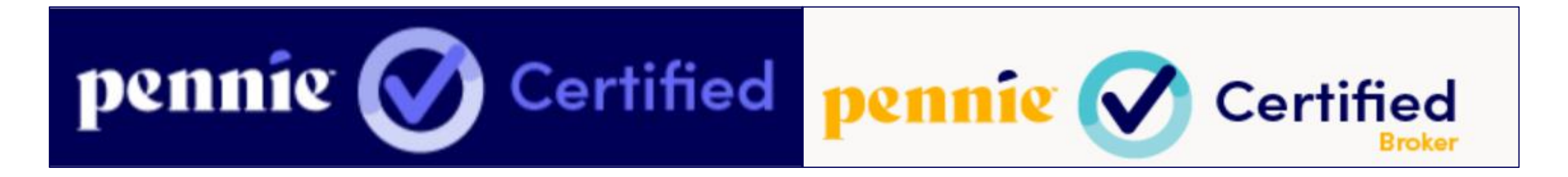

Assister/Broker Resources found at: <u>Agency.pennie.com/broker-assister-resources</u>

PROPRIETARY & CONFIDENTIAL

### **Producer Pre-Enrollment Registration**

### Help Spread the Word!

Any brokers who missed the pre-registration deadline can now register to do business on Pennie through <u>New Producer Pre-Enrollment Registration.</u>

The deadline for this new registration is **October 16, 2020.** 

More information can be found at agency.pennie.com/broker-assister-resources/.

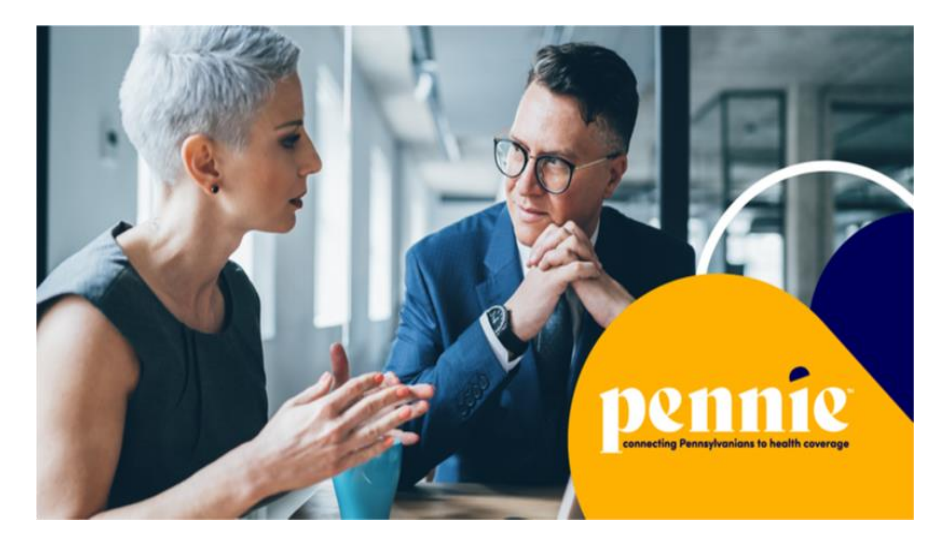

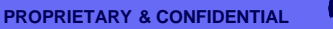

### Question from Pennie

If you are a BROKER on the FFM and also a CUSTOMER on the FFM:

Do you need two separate email addresses?

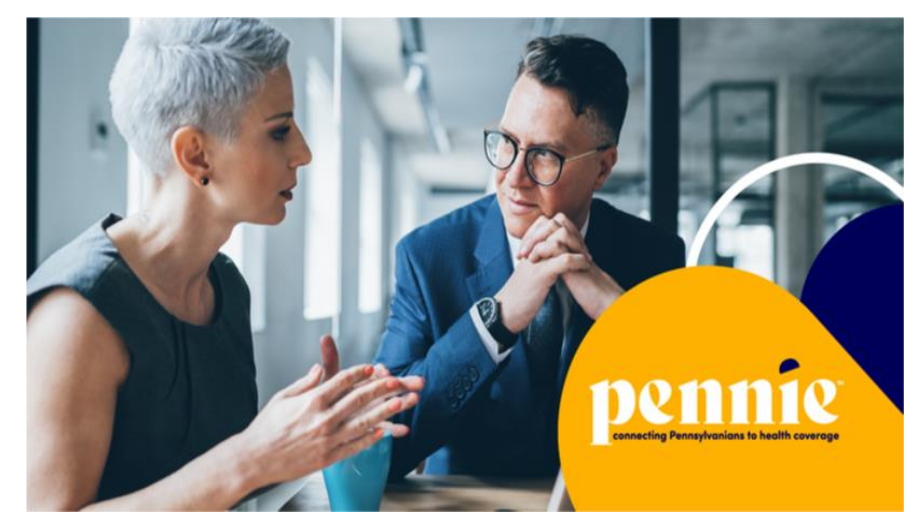

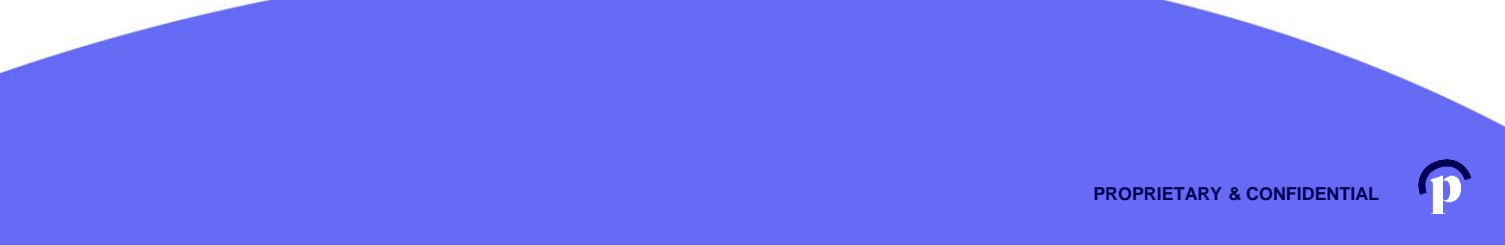

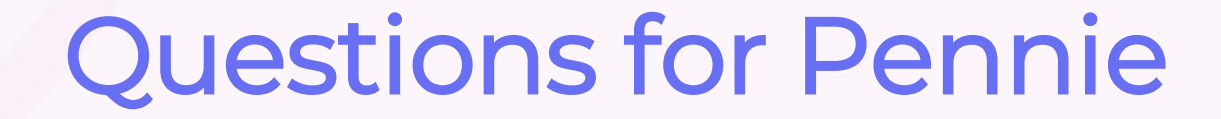

### Feedback & Helpful Guides

- Broker Feedback Web Form
- Pennie Brand Guide & Pennie Backgrounder

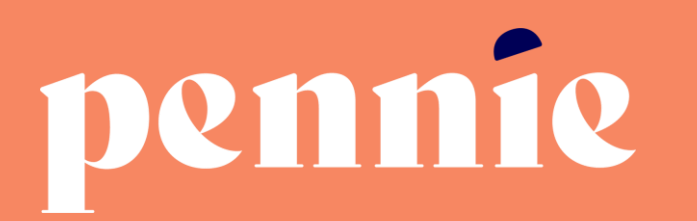

#### ADDRESS

312-318 Market Street, Bowman Tower, Floor 3 Harrisburg, Pennsylvania 17101

#### PHONE

+1844-844-8040

WEB

pennie.com